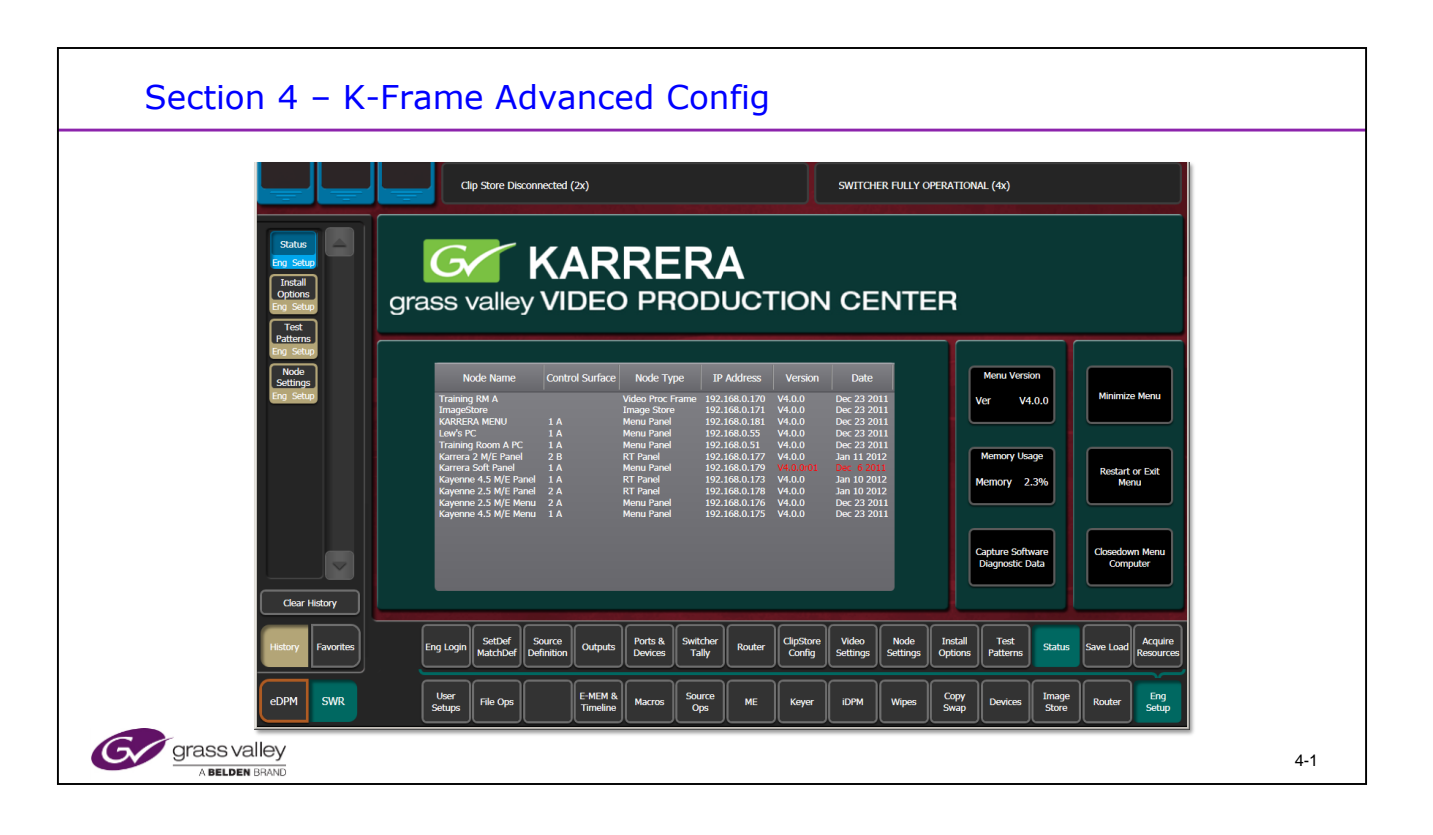

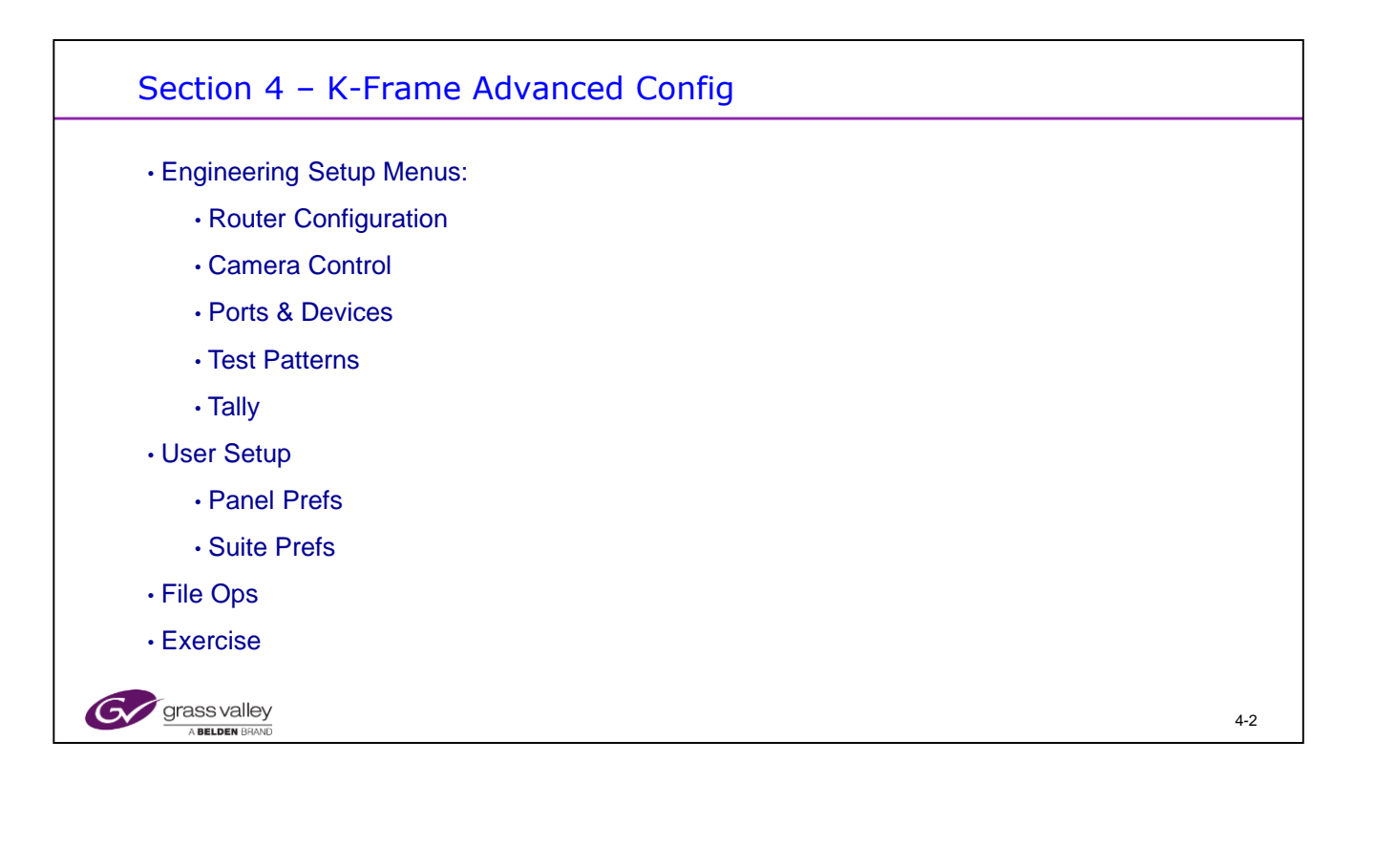

## Section 4 – Objectives

## **Section Objectives**

- Know how to add a Routing switcher to be controlled from a Kayenne
- Know how to configure an LCK Camera to be controlled from a Kayenne
- Know how to install a Serial or Parallel Device for control from a Kayenne
- Know how to configure a Pbus II device
- Know how to configure GPI Outputs
- Know how to configure Tally and assign Tally Relays
- Understand the how to set Color Schemes and other Panel Preferences
- · Know how to verify Sources using Source Patch
- Know how to assign Resources for Aux bus transitions
- Understand how to set up the ME View and Multi Viewer outputs
- Know how to Save and Update a Show File

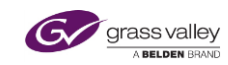

4-3

The Kayenne and Karrera systems use the 3 GB compliant "K-Frame" or K-Frame Sport. The same hardware can be used with Karrera and Kayenne Panels and Menus.

Older Kayenne systems will not be covered.

This course is intended to cover all K-Frame products and covers the differences between hardware and software as needed. When specifics are not called out, assume that they are the same for all frames.

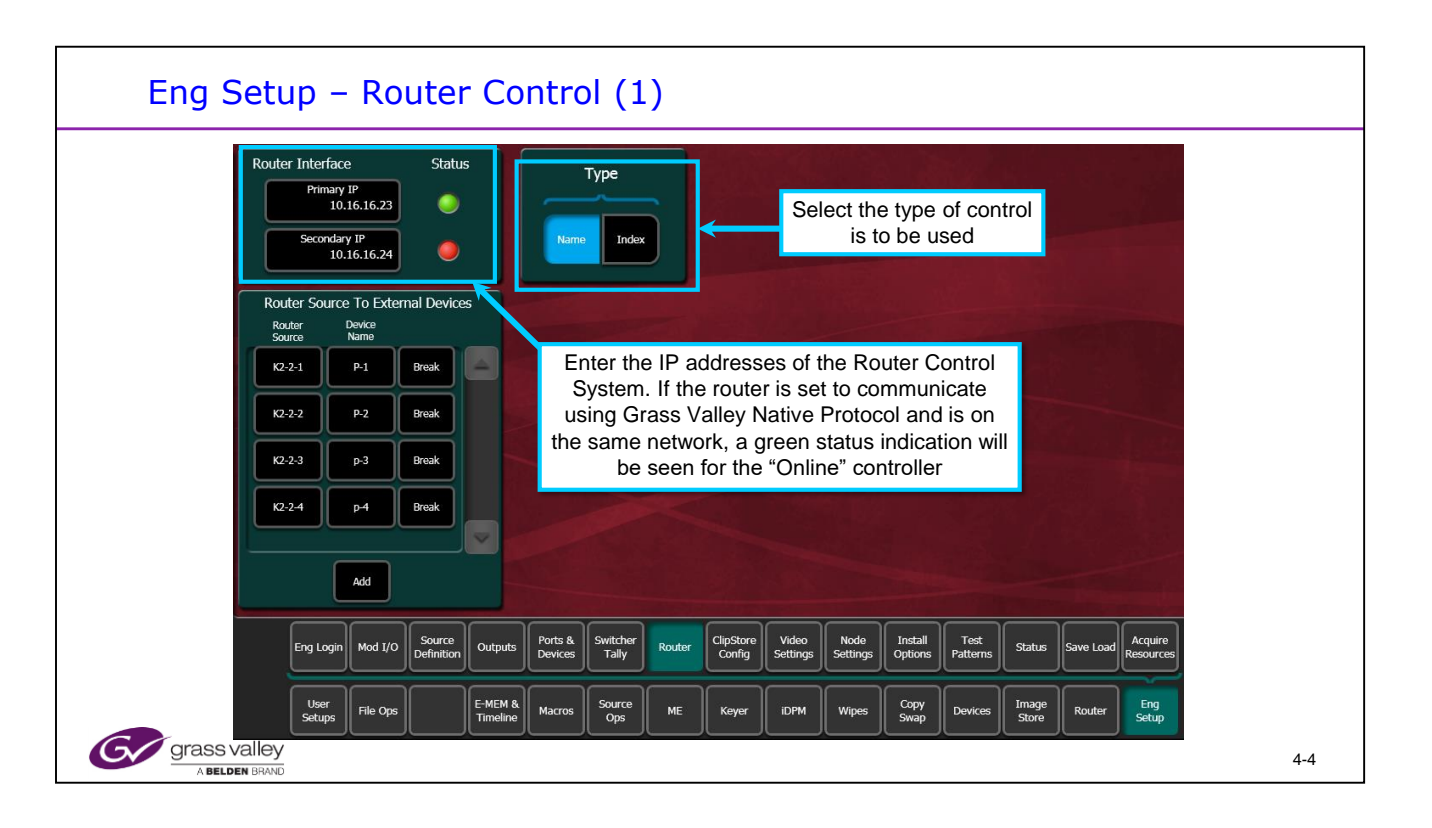

| Router Control (2)                                                                                                    |     |
|----------------------------------------------------------------------------------------------------|-----|
| Roder Indeface   Salas     Freere IP   Salas     Freere IP   Salas     Freere IP   Salas     Freere IP   Salas     Freere IP   Salas     Freere IP   Salas     Freere IP   Freere IP     Freere IP   Freere IP <td></td> |     |
| Grass valley<br>A Belden Brand                                                                                                    | 4-5 |

Routable machines can be linked to each other with the EngSetup / Router menu.

This allows the control panel machine control feature to be automatically routed to the correct machine when that machine is selected as a source on the router.

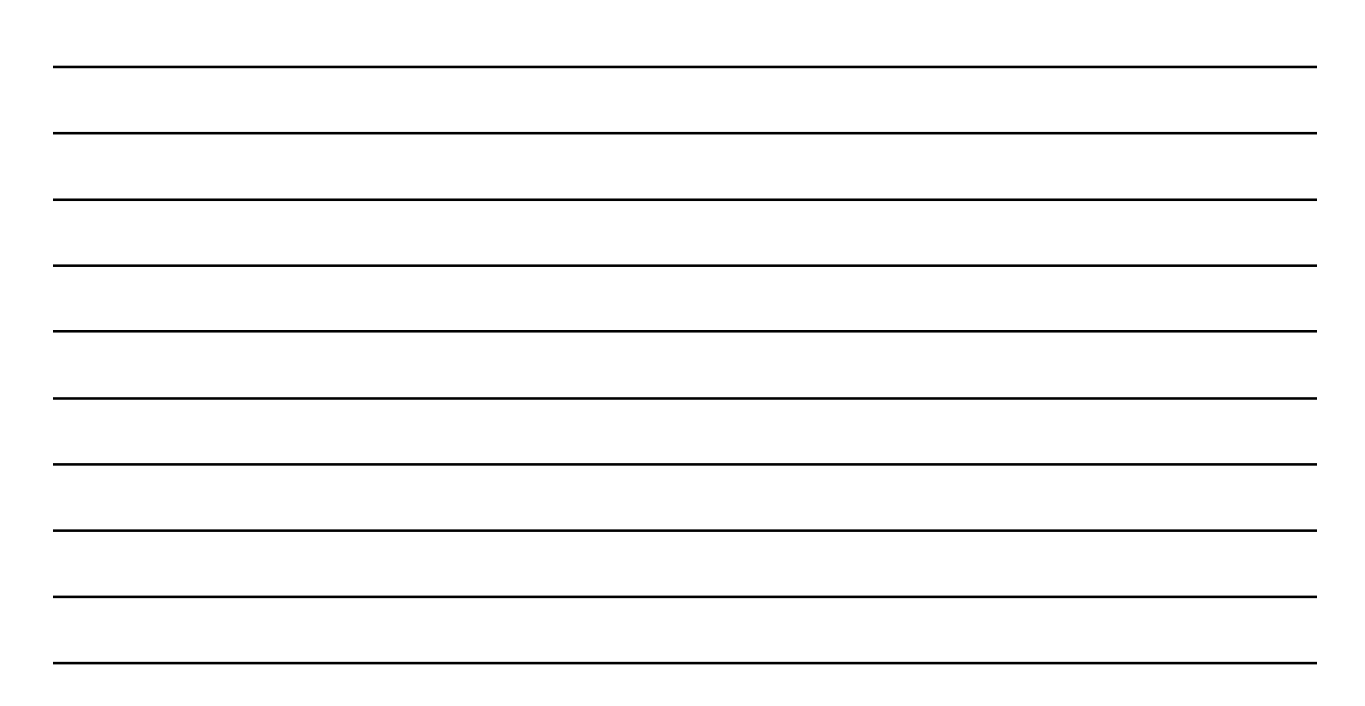

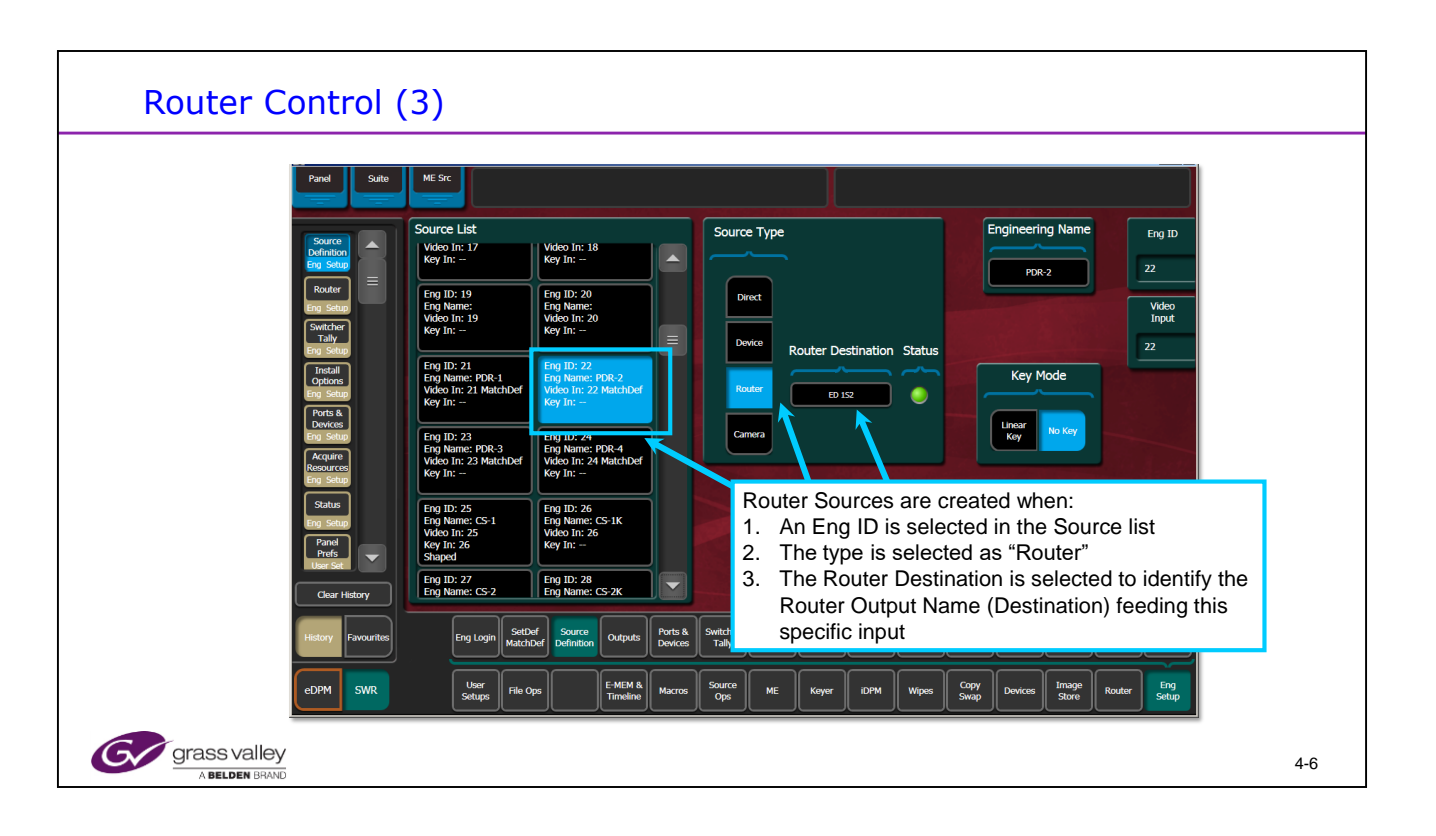

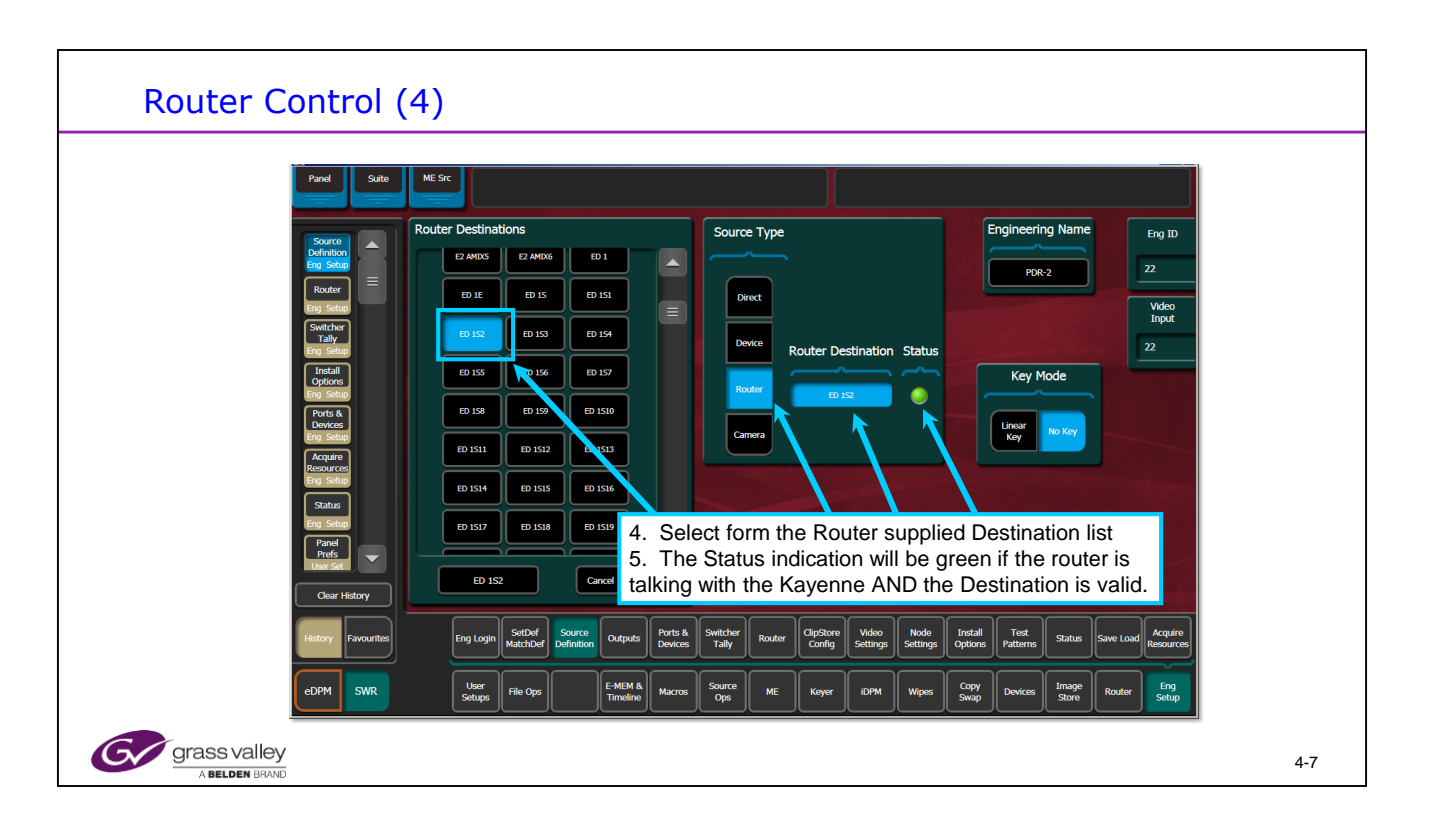

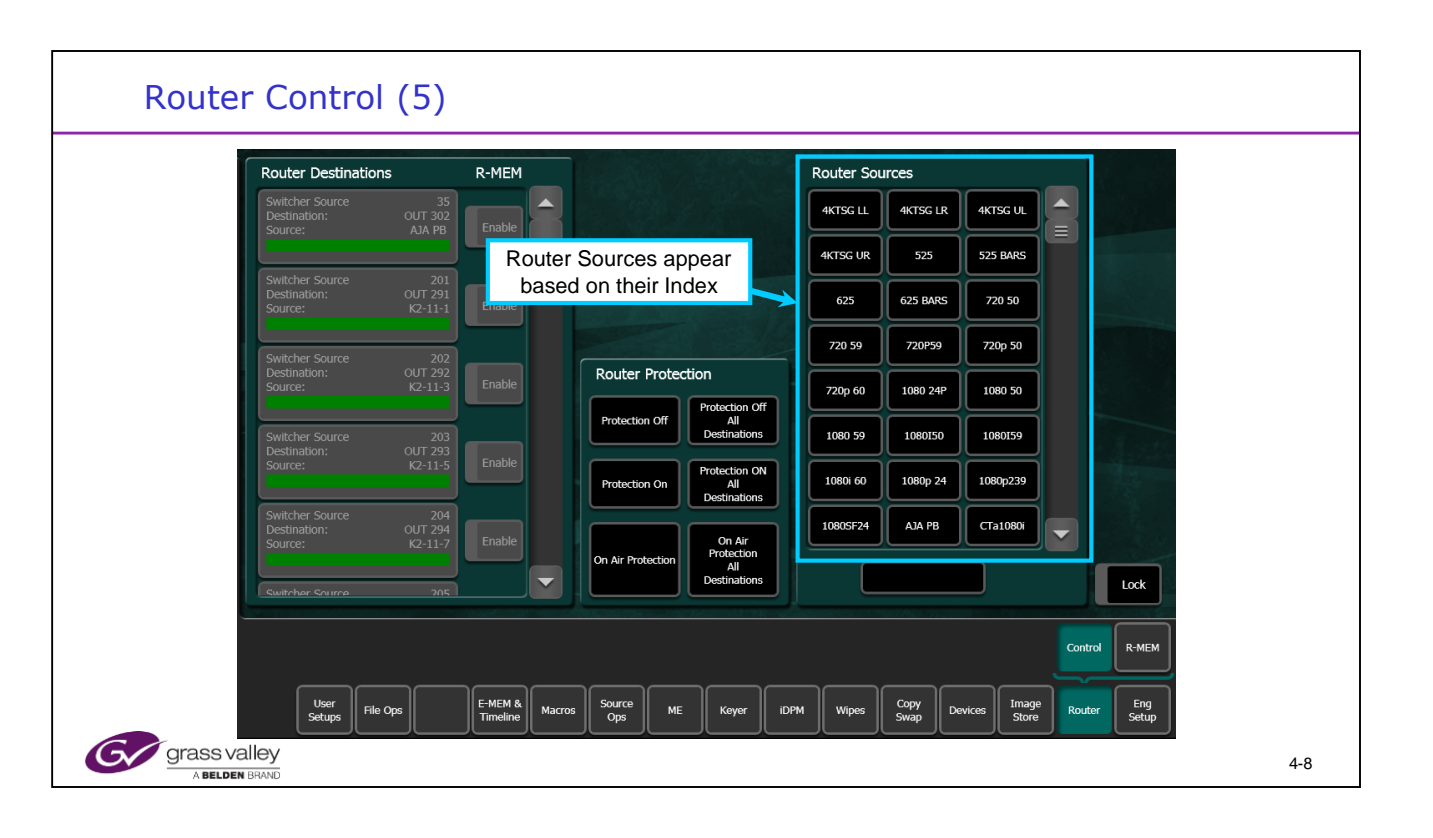

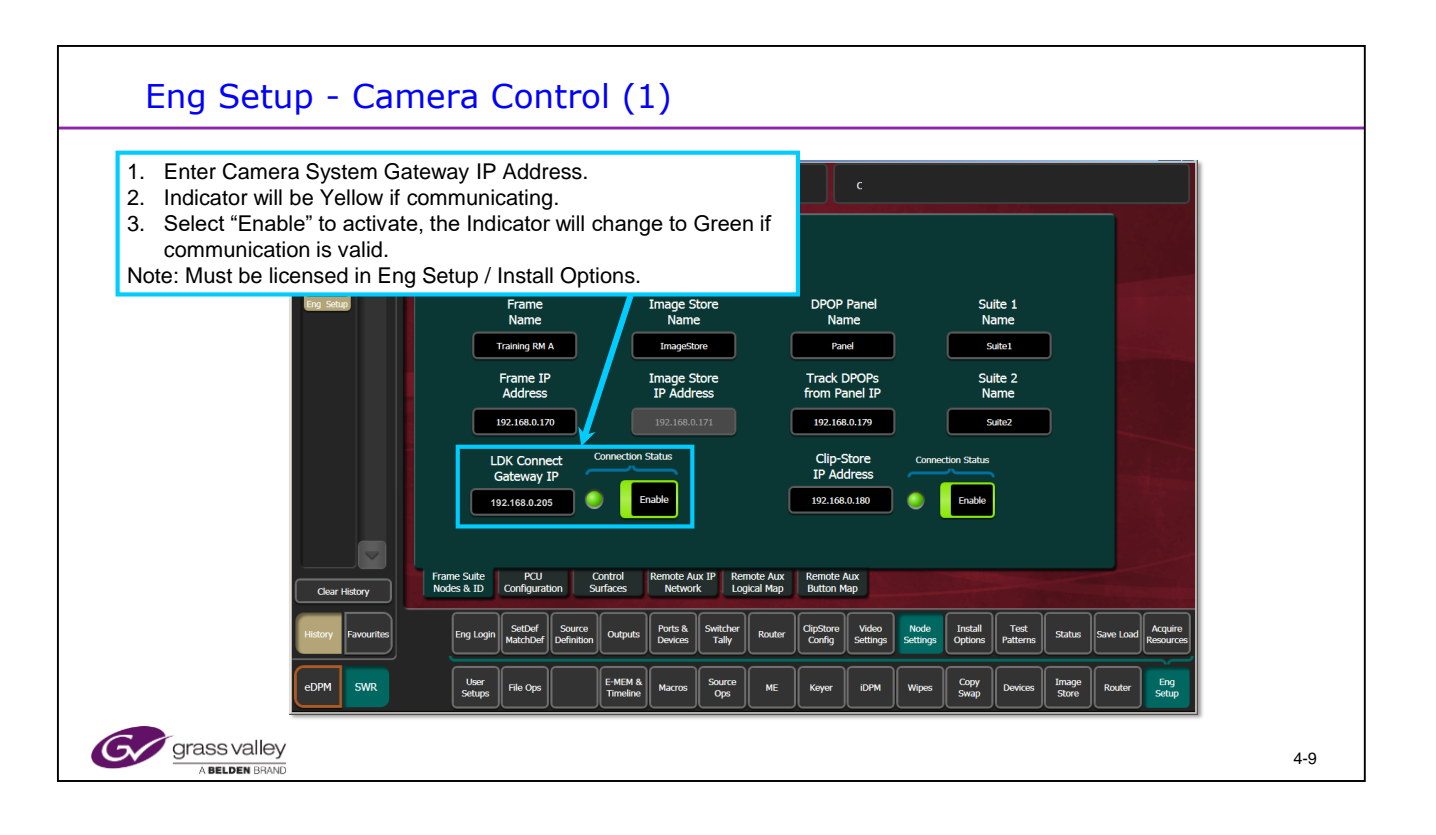

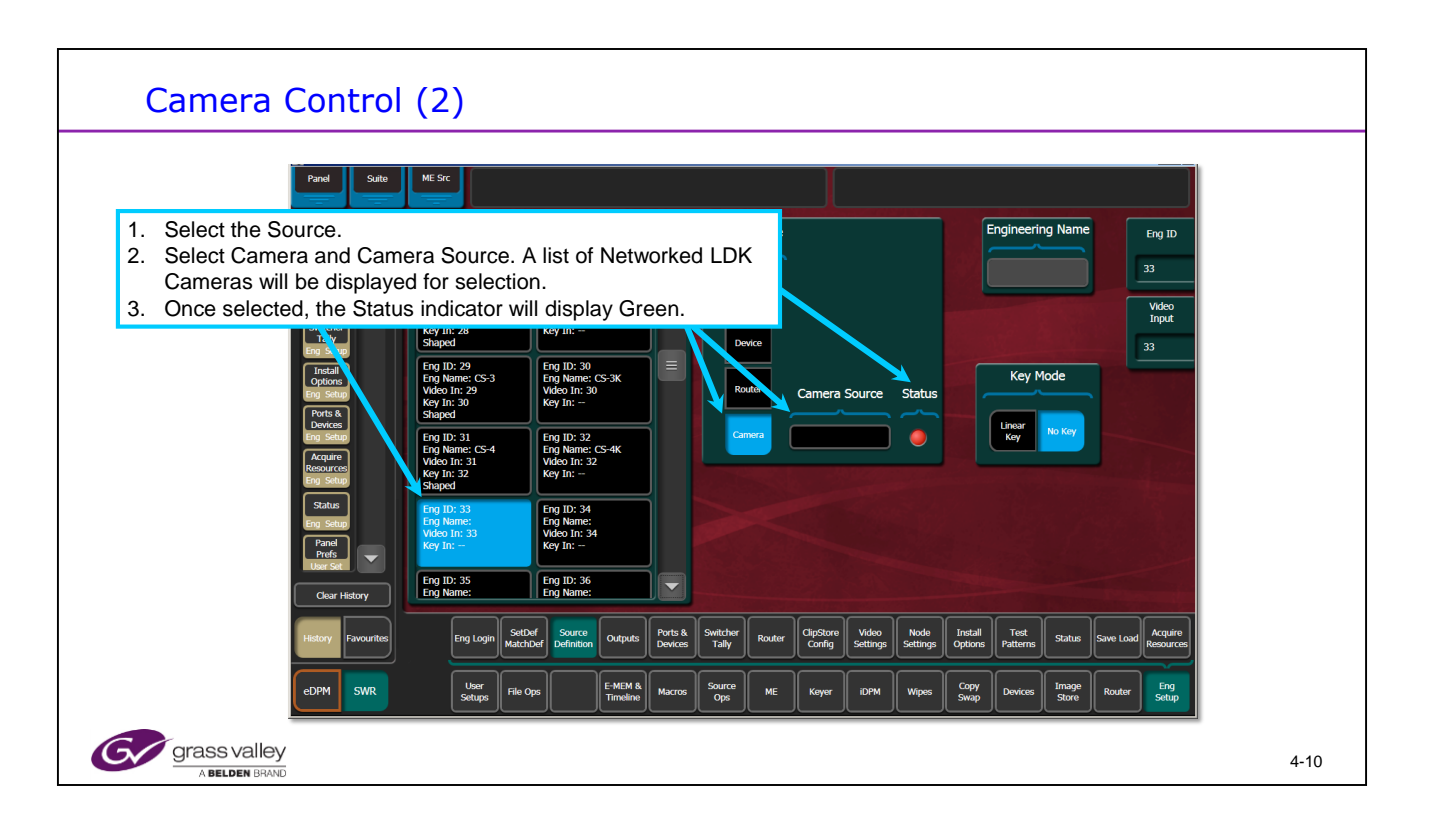

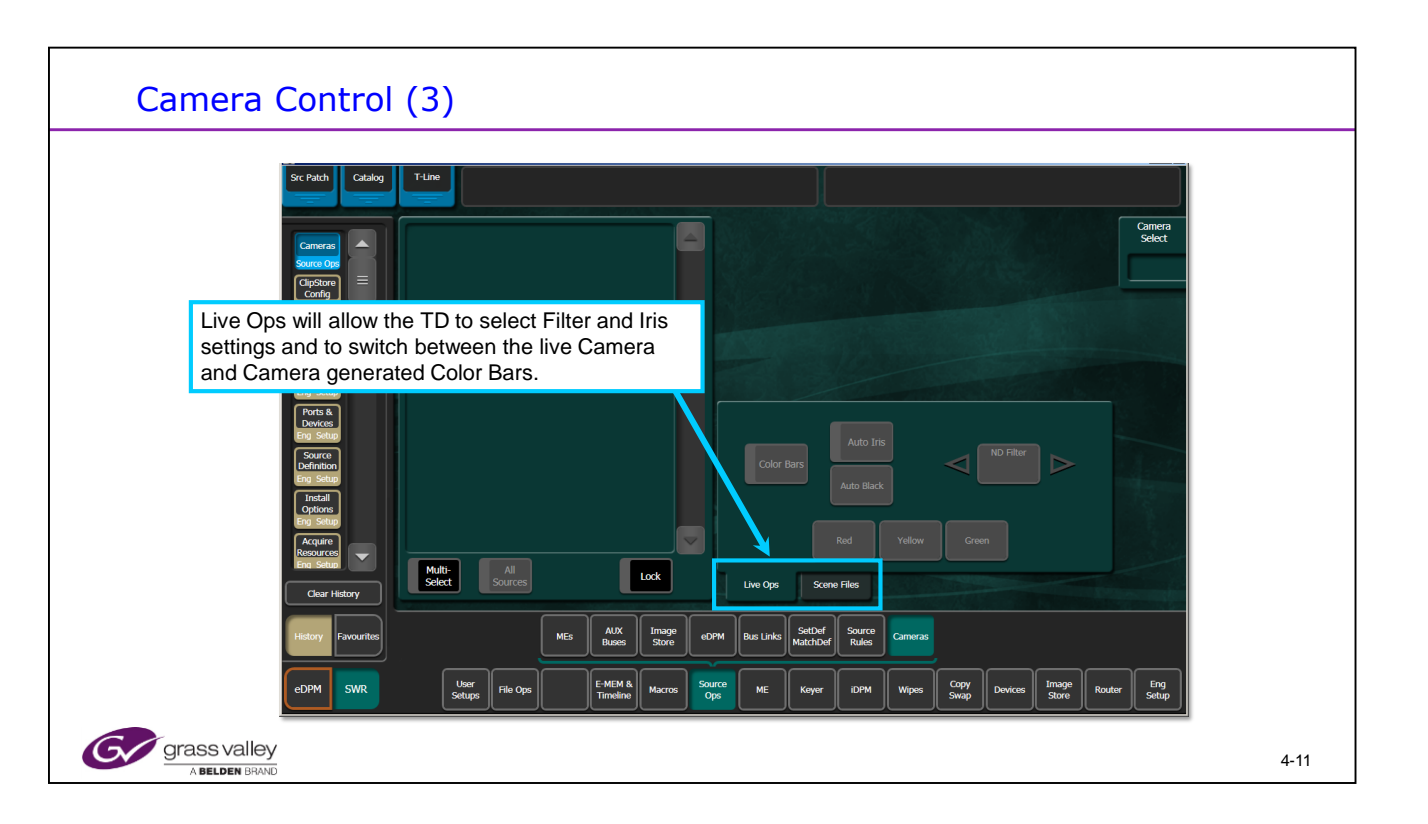

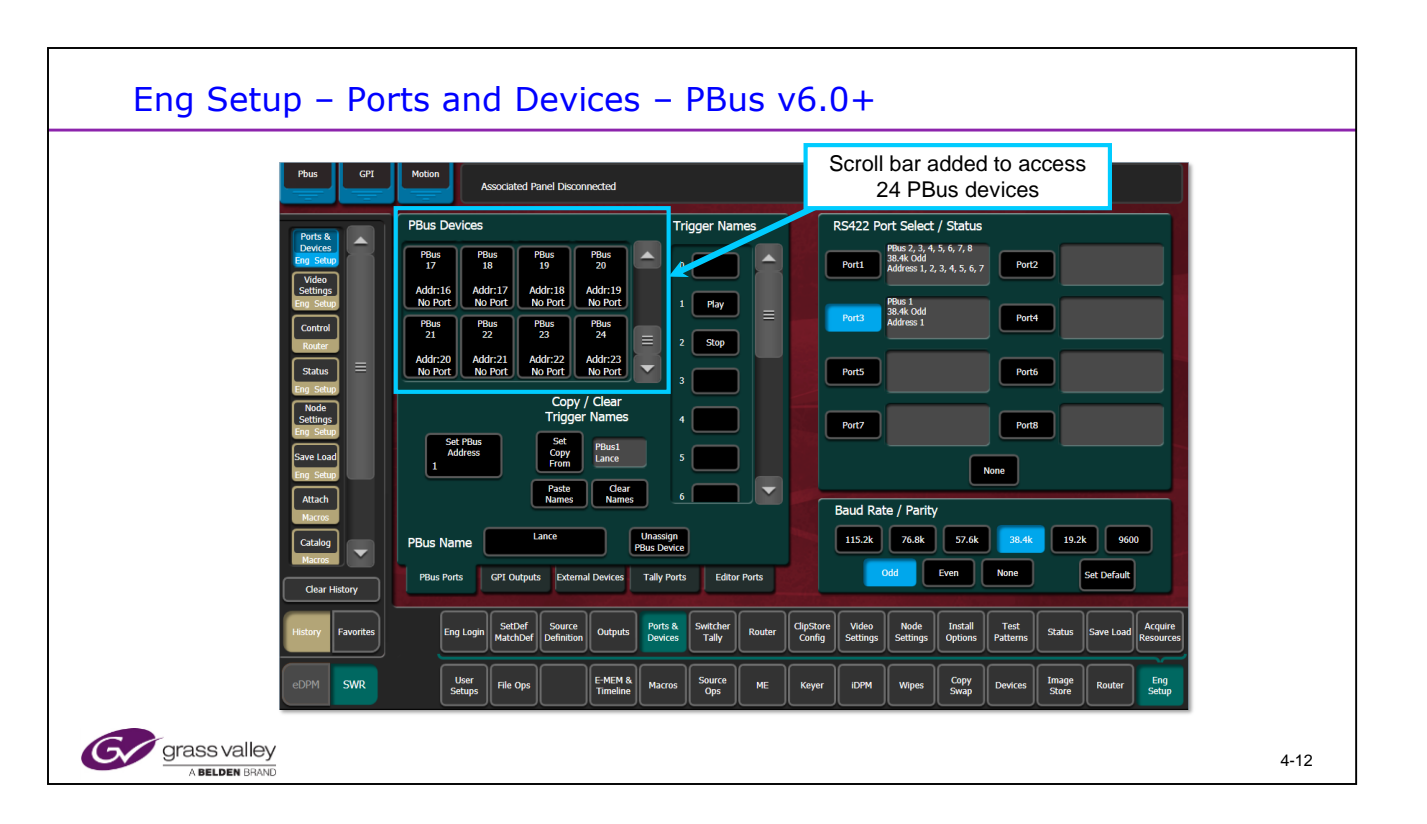

Software version 6.0 increases the number of controllable PBus Devices to 24. With the K-frame the Serial Tally is replaced by Ethernet Tally (Option)

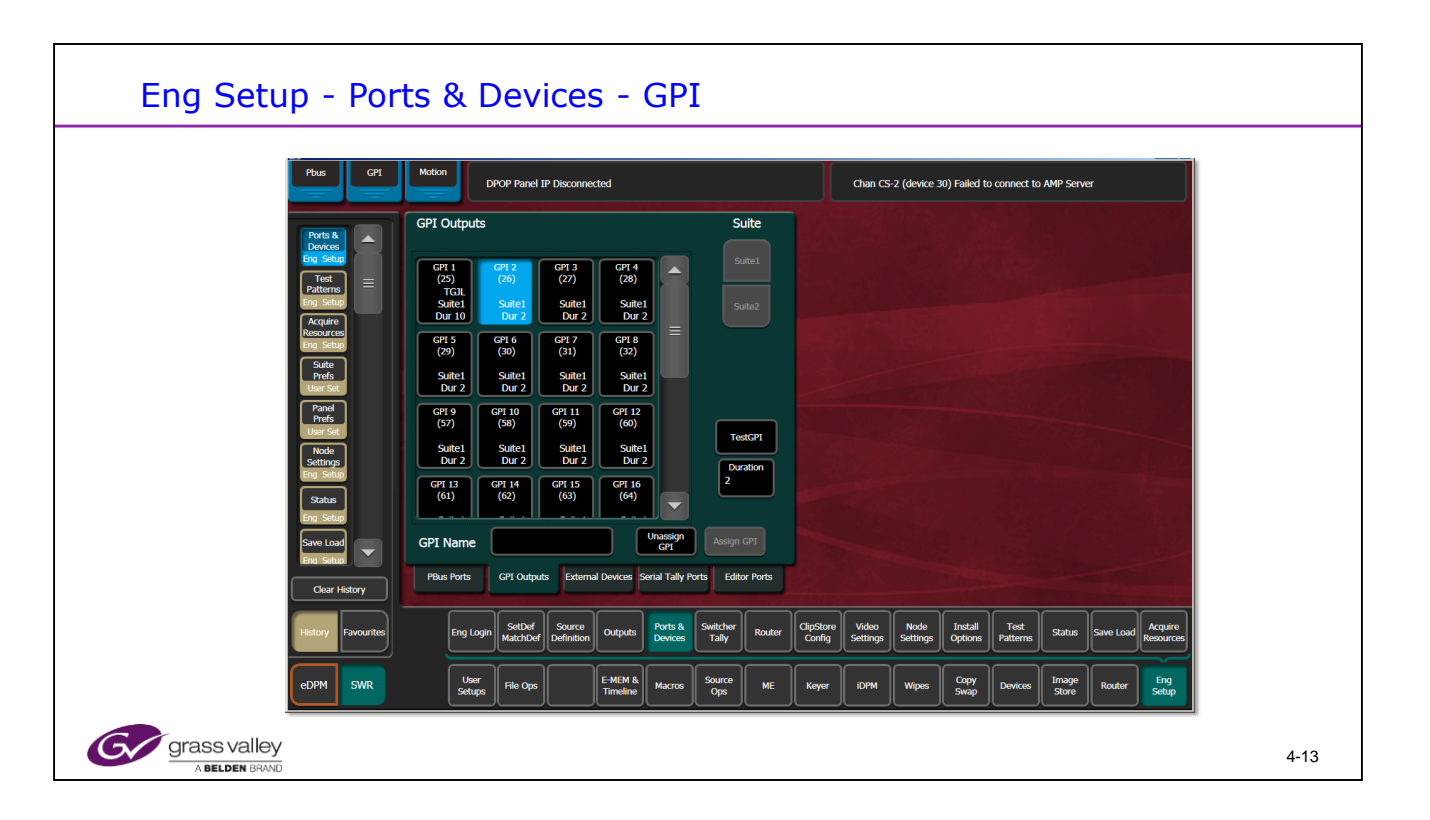

This menu allows the GPI Output triggers to be named and their duration set.

They can also be assigned to either Suite. There are 40 GPI relays in a K-frame but limited to 32 max in any one Suite

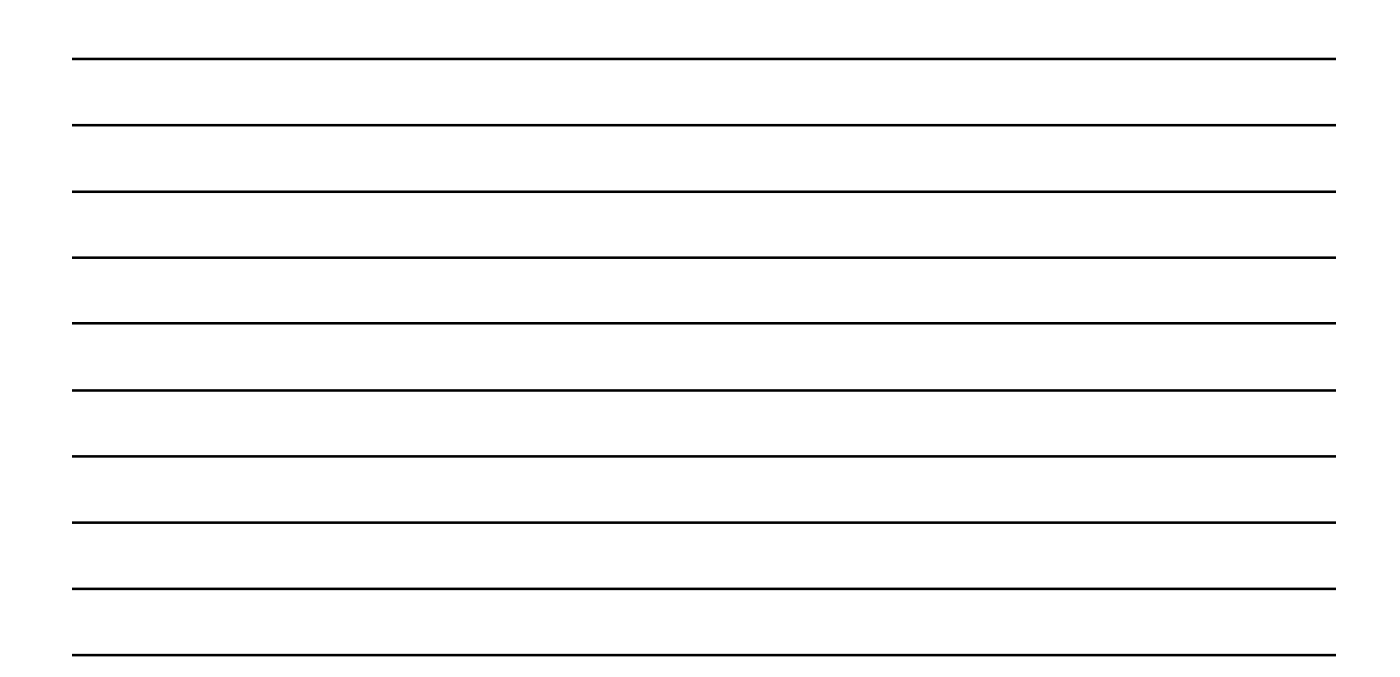

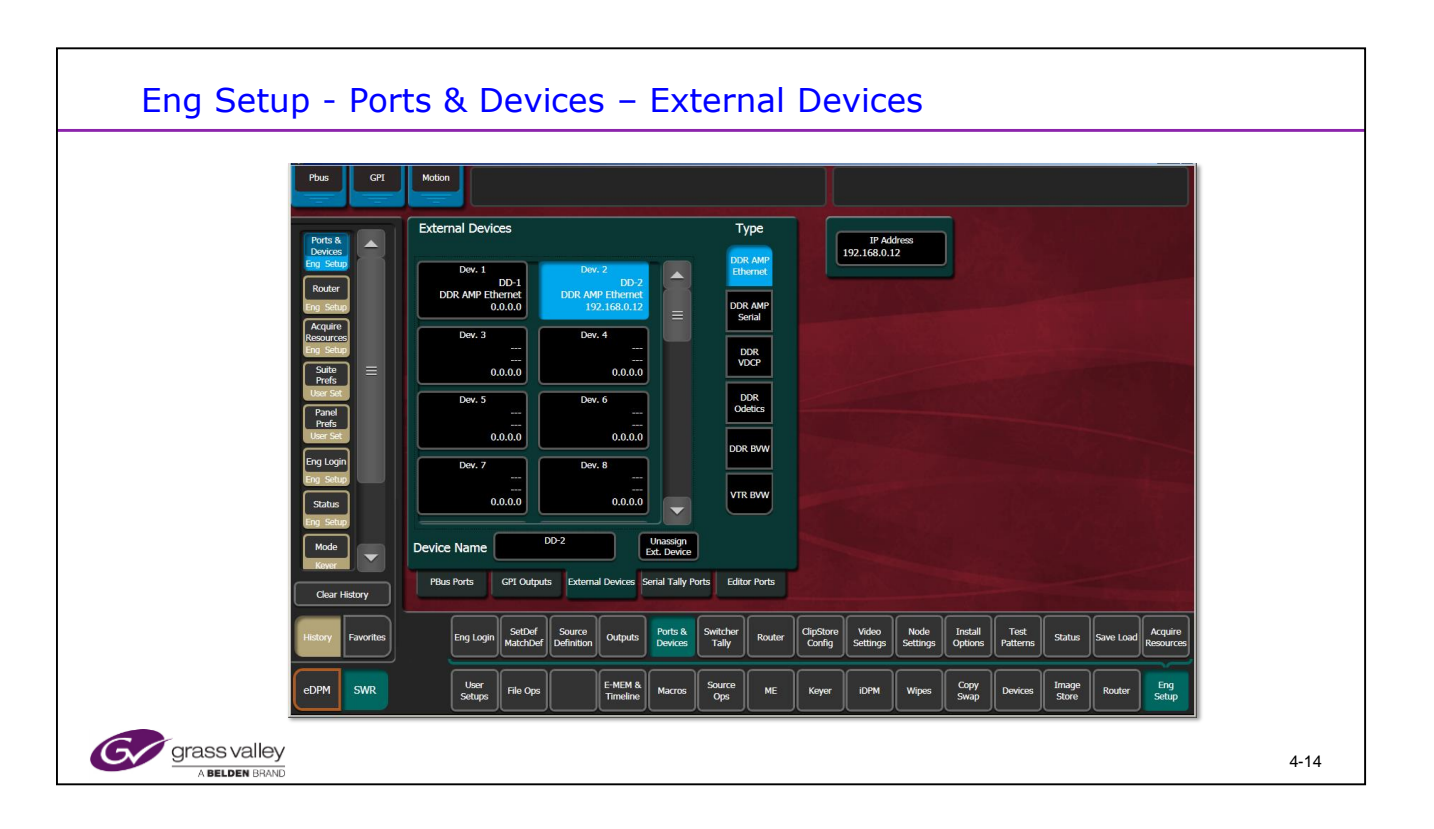

32 Devices are configurable and controllable by Karrera and Kayenne.

When a licensed ClipStore is used, it will occupy the last 2 (Solo) or 4 (Summit) devices in the list of 32. Version 4 software assumes this and automatically reserves these last 4 making only 28 other configurable devices available.

Devices may be controlled by the Optional Kayenne DCM (Device Control Module).

Devices may be controlled from the Menu and System Bars of both Kayenne and Karrera.

When naming devices in this screen, the device may have any logical name. The name needs to be appended with a dash (no spaces) and then a channel number. i.e. as above: DD-1 & DD-2. This is essential for the machine to be controlled.

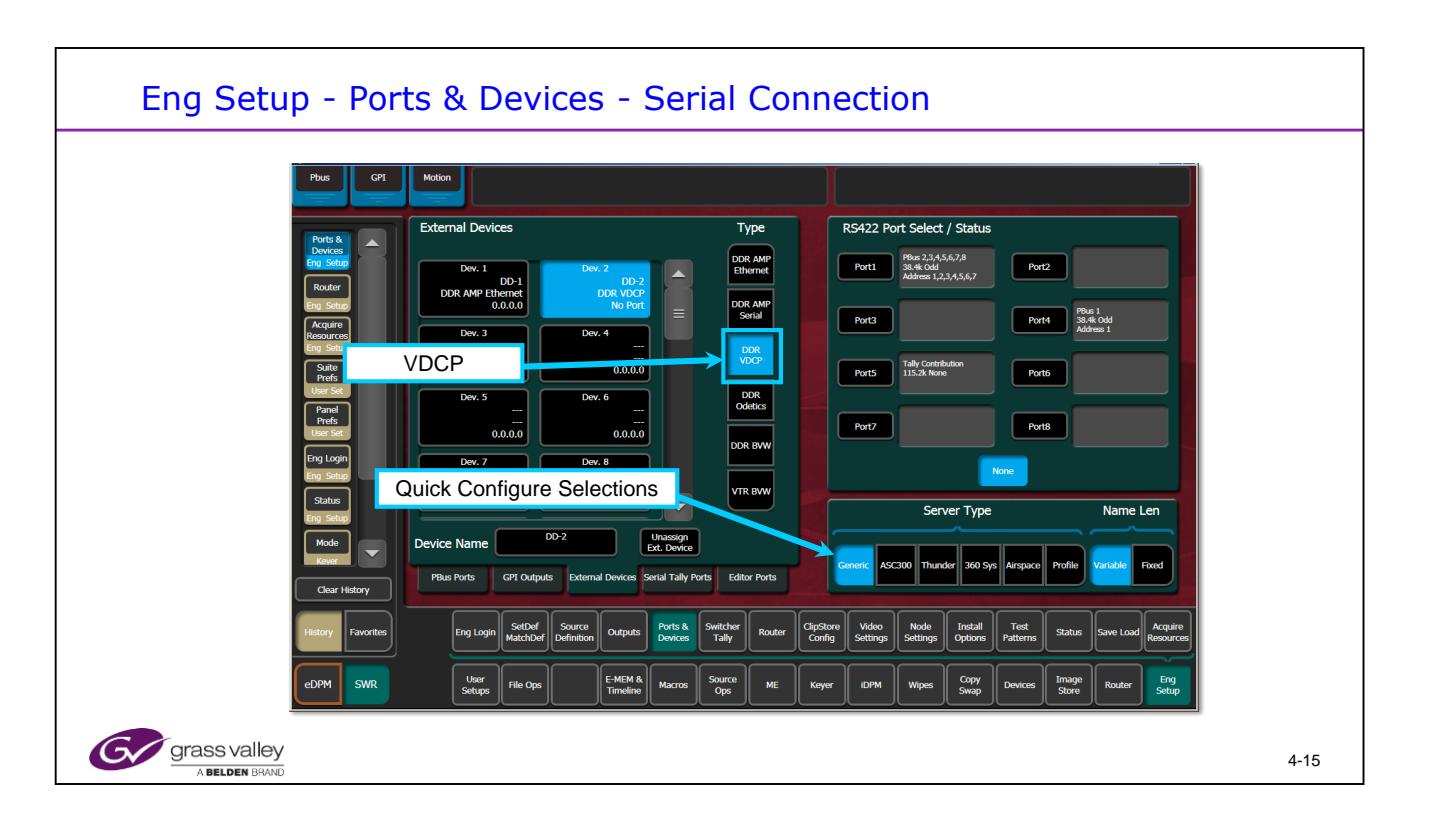

VDCP Protocol is a Serial Protocol that uses a serial cable for control of a device such as a Grass Valley K2 or Summit video Server.

When naming devices in this screen, the device may have any logical name. The name should be appended with a dash (no spaces) and then a channel number. To indicate the channel being controlled . i.e. example above: DD-1 & DD-2.

When in VDCP mode, "Fixed" will allow for 8 Character maximum name length. Variable will allow for up to 32 characters.

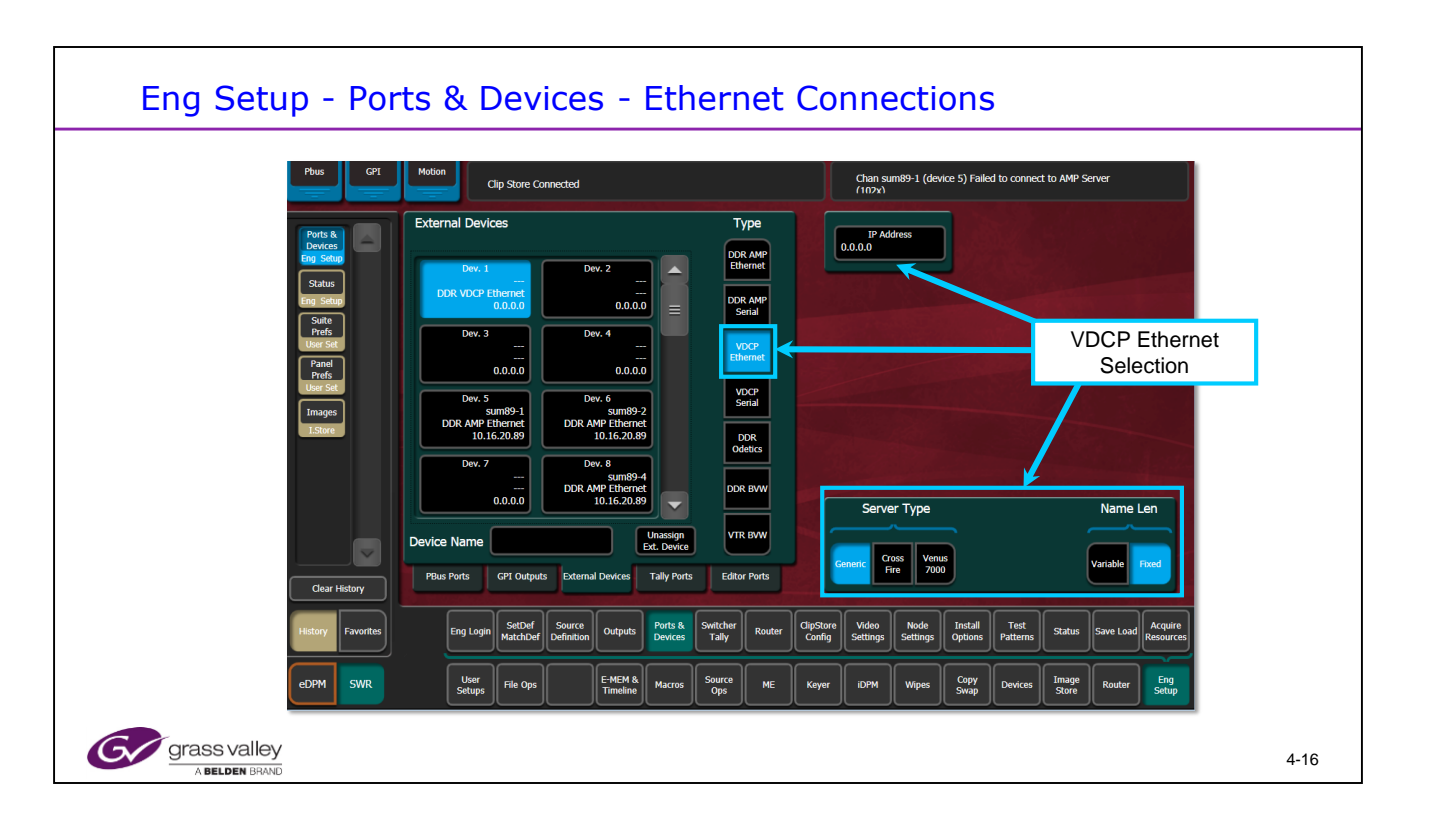

In version 6.0 VDCP (Louth) Protocol Ethernet was added to the choices available. A choice of Generic or two popular Server control variations are provided. Fixed or variable Name length is also available.

| Eng Setup - Port                                                                      | s & Devices - Editor                                                                                                    |      |
|---------------------------------------------------------------------------------------|----------------------------------------------------------------------------------------------------|------|
|                                                                                       | Motion     DPOP Panel IP Deconnected     Chan CS 4 (device 32) Failed to connect to AMP Server       Editor Ports     R5422 Port Select / Status                                                                                                    |      |
| Toot<br>Patterns<br>Eng Seco<br>Recources<br>Eng Seco<br>Eng Seco<br>Path<br>Door Set | Editor 1 Editor 2   Foldro 1 Editor 2   Port 5 Sake Cold   Port 5 Sake Cold   Port 6 Sake Cold                                                                                                    |      |
| Panel<br>Ports<br>Luce Set<br>Notions<br>End Settings<br>Status                       | Port7 Port8 Tely/Contribution<br>15.2k Hone<br>None<br>Baud Rate / Parity                                                                                                    |      |
| Eng Seber<br>Save Load<br>Fina Seber<br>Clear History                                 | Editor Name Editor 1 Unssign Editor 1 Unssign Editor Parts Gri Outputs External Devices Serial Tally Ports Editor Ports 0 Odd Even None Set Default                                                                                                    |      |
| eDPM SWR                                                                              | Eng Login     Matchar     Outputs     Matchar     Outputs     Oppose     Onion     Process     Process     Status     Status <th< td=""><td></td></th<> |      |
| grass valley<br>A Belden Brand                                                        |                                                                                                    | 4-17 |

This menu allows one of the 8 external Serial control ports to be configured as an Editor control port for each Suite.

This uses the standard GV Editor protocol. (Refer to GV web site for details)

The V-series frame has only 4 serial ports.

| Ports & Devices                               | – Ethernet Tally                                                                                                    |      |
|-----------------------------------------------|----------------------------------------------------------------------------------------------------|------|
| Phus GPT                                      | Motion Clip Store Connected PCU temperature is in the correct range.                                                                                                    |      |
| Ports à<br>Devices<br>Eng State               | Tally Contribution Source Name Connection Status Control S1 S2                                                                                                    |      |
| Cipstore<br>Config<br>Eng Setup<br>Video      | 1 10.16.2020 • Enable Enable                                                                                                    |      |
| Settings<br>Eng Setup<br>Status               | 2 0.0.0 Enable Enable                                                                                                    |      |
| Eng Sebup<br>Install<br>Options<br>Eing Sebup | 3 0.0.00 Enable Enable                                                                                                    |      |
| Outputs<br>Eng Setup<br>Node                  |                                                                                                    |      |
| Settings<br>Eng Setup<br>Rote Setup           |                                                                                                    |      |
| Clear History                                 | PBus Ports GPT Outputs External Devices Tally Ports Editor Ports                                                                                                    |      |
| History Favorites                             | Eng Login SetDef Source Outputs Perts & Switcher Tally Router Config Settings Options Patterns Save Load Acquire Resources                                                                        |      |
| edpm swr                                      | Lber<br>Sclups     File Ops     E-MEM 8.<br>Timeline     Macros     Source<br>Ops     ME     Kayer     IDPM     Wipes     Copy<br>Swap     Devices     Image<br>Store     Router     Eng<br>Sclup |      |
| grass valley                                  |                                                                                                    | 4-18 |

In the K-Frame systems serial Tally is replaced with the Ethernet Tally as an option. Ethernet tally provides the ability to interface directly with external Tally information systems.

Source Name Control allows Source information to be downloaded from an external location.

| Tally Relay Assignment                                                                                                    |                                                                                                    |   |
|----------------------------------------------------------------------------------------------------|----------------------------------------------------------------------------------------------------|---|
| Tally Calculation<br>Enables<br>Tally Groups refer to Video<br>Frame Input Board<br>connectors and their relay<br>outputs. | Tally Relay source assignments     Relay 1   I     Relay 2   I     Relay 3   I     Relay 4   I     Relay 5   S     Relay 6   SI     Relay 7   CS-1K     Relay 8   S2     Relay 9   CS-2K     III   III     III   III     IIII   III     IIII   III     IIII   III     IIII   III     IIII   IIII     IIIIIIIIIIIIIIIIIIIIIIIIIIIIIIIIIIII |   |
| grass valley<br>A Belden BRAND                                                                                             | 4-1                                                                                                    | 9 |

Tally Relays are connected to the frame through multipin connectors.

Each connector supports 24 tally relays. There are 4 groups of 24, for 96 relays, on the 1.5G frame and 5 groups of 24, for 120 relays, on the 3G frame.

Tally groups can be assigned to different Suites.

Each Group can be controlled from the On Air Tally or 1 of 4 Tally Calculators as programmed.

Default Tally is a one to one mapping but any relay can be changed to tally any source.

The 3G K-Frame allows tally to be assigned to any source or any internal signal.

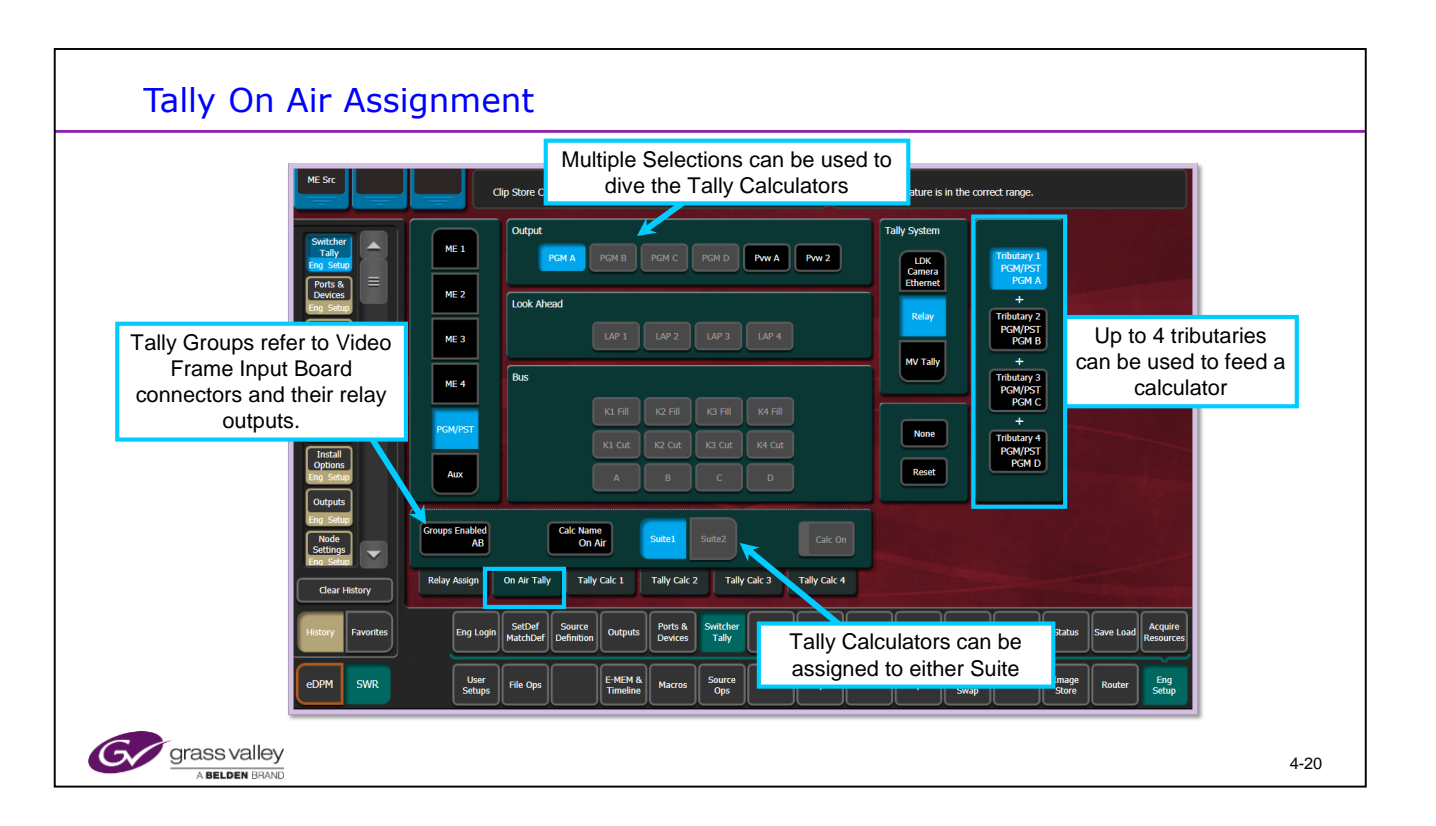

The default On Air tally is Suite 1. Any or All of the main PGM outputs can be tallied using the 4 Tributary windows.

Tally Calculators can be configured to Tally key busses or Preview outputs.

Look Ahead or Preview Tally can also be assigned.

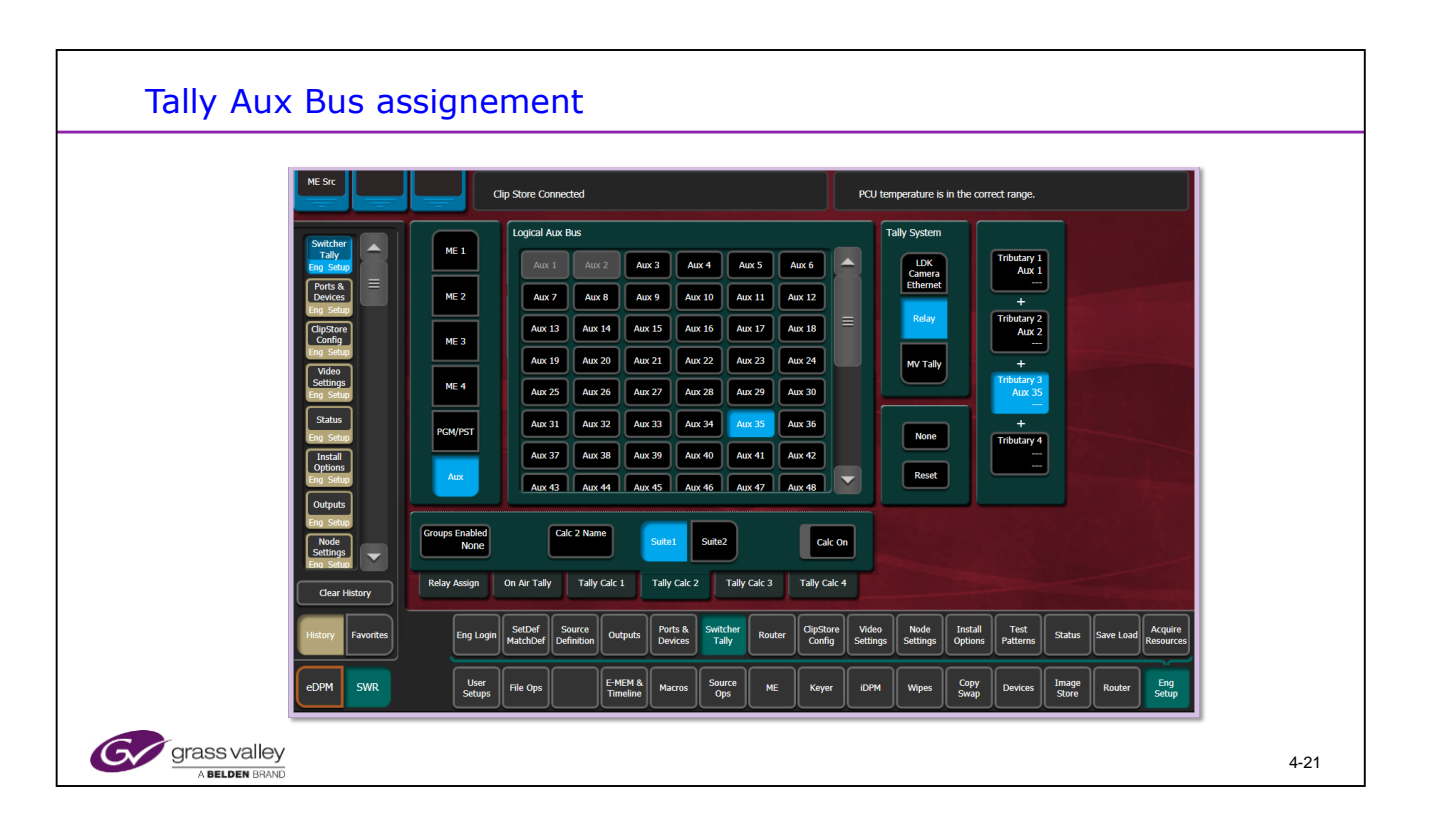

Aux busses can also be tallied as needed either to separate relays or in combination with an ME or Program outputs.

| Carry     |                      |                         |                     |                        |        | Commenter           | 2 T-++ D-++          |                   |                      |                    |      |               |                 |
|-----------|----------------------|-------------------------|---------------------|------------------------|--------|---------------------|----------------------|-------------------|----------------------|--------------------|------|---------------|-----------------|
| Gene      |                      | CMPTE                   | 75% Color           | 100%                   |        | Generator           |                      |                   | 75% Color            | 100%               |      |               |                 |
|           | Split Bars           | Bars                    | Bars                | Color Bars             |        |                     | Split Bars           | Bars              | Bars                 | Color Bars         |      |               |                 |
|           | Multi-<br>Burst      | Pulse and<br>Bar        | H-Timing<br>Pulse   | Horizontal<br>Ramp     |        |                     | Multi-<br>Burst      | Pulse and<br>Bar  | H-Timing<br>Pulse    | Horizontal<br>Ramp |      |               |                 |
|           | Pathologic<br>Matrix | Pathologic<br>PLL       | Pathologic<br>EQ    | Chroma<br>Rainbow      |        |                     | Pathologic<br>Matrix | Pathologic<br>PLL | Pathologic<br>EQ     | Chroma<br>Rainbow  |      |               |                 |
|           |                      |                         |                     |                        |        |                     |                      |                   |                      |                    |      |               |                 |
|           |                      |                         |                     | 1990                   |        |                     |                      |                   |                      | 1874               |      |               |                 |
|           |                      |                         |                     |                        |        |                     |                      |                   |                      |                    |      |               |                 |
|           |                      |                         |                     |                        |        |                     |                      |                   |                      | 14 Days            |      | <b>Manada</b> |                 |
| Eng Login | SetDef<br>MatchDef D | Source<br>efinition Out | puts Ports<br>Devic | & Switcher<br>es Tally | Router | ClipStore<br>Config | Video<br>Settings    | Node<br>Settings  | Install<br>Options P | Test<br>atterns    | atus | ave Load Reso | juire<br>jurces |
|           | ~ ~                  |                         |                     |                        |        |                     |                      |                   |                      |                    |      |               |                 |

K Frame has 2 sets of Test Signals with some additional test patterns.

Any one of 8 internally generated Test Signals be selected as a source. This signal may be mapped anywhere like any other source, internal or external.

The Pathologic Test Signal (Matrix) is a 2 section signal that represents one of the hardest scrambled serial data streams for equipment to deal with.

One half of the field is a series of 20 data zeros followed by a single data one followed by 20 zeros during the active picture area. This ends up looking a lot like a square wave signal that is approximately 1/20 of the serial transport frequency. For SD, this would look like 13.5 MHz to the reclocking circuit that is running at 270 MB/s.

The other half of the field stresses input equalizers. This signal looks like 19 zeros followed by 2 ones and repeating. After a run of cable, this signal looks a lot like D.C.

K frame provides 2 independent Test Pattern generators with more selections.

| Generator | 1 Test Patte         | ern Selection     |                   |                    |
|-----------|----------------------|-------------------|-------------------|--------------------|
|           | Split Bars           | SMPTE<br>Bars     | 75% Color<br>Bars | 100%<br>Color Bars |
|           | Multi-<br>Burst      | Pulse and<br>Bar  | H-Timing<br>Pulse | Horizontal<br>Ramp |
|           | Pathologic<br>Matrix | Pathologic<br>PLL | Pathologic<br>EQ  | Chroma<br>Rainbow  |

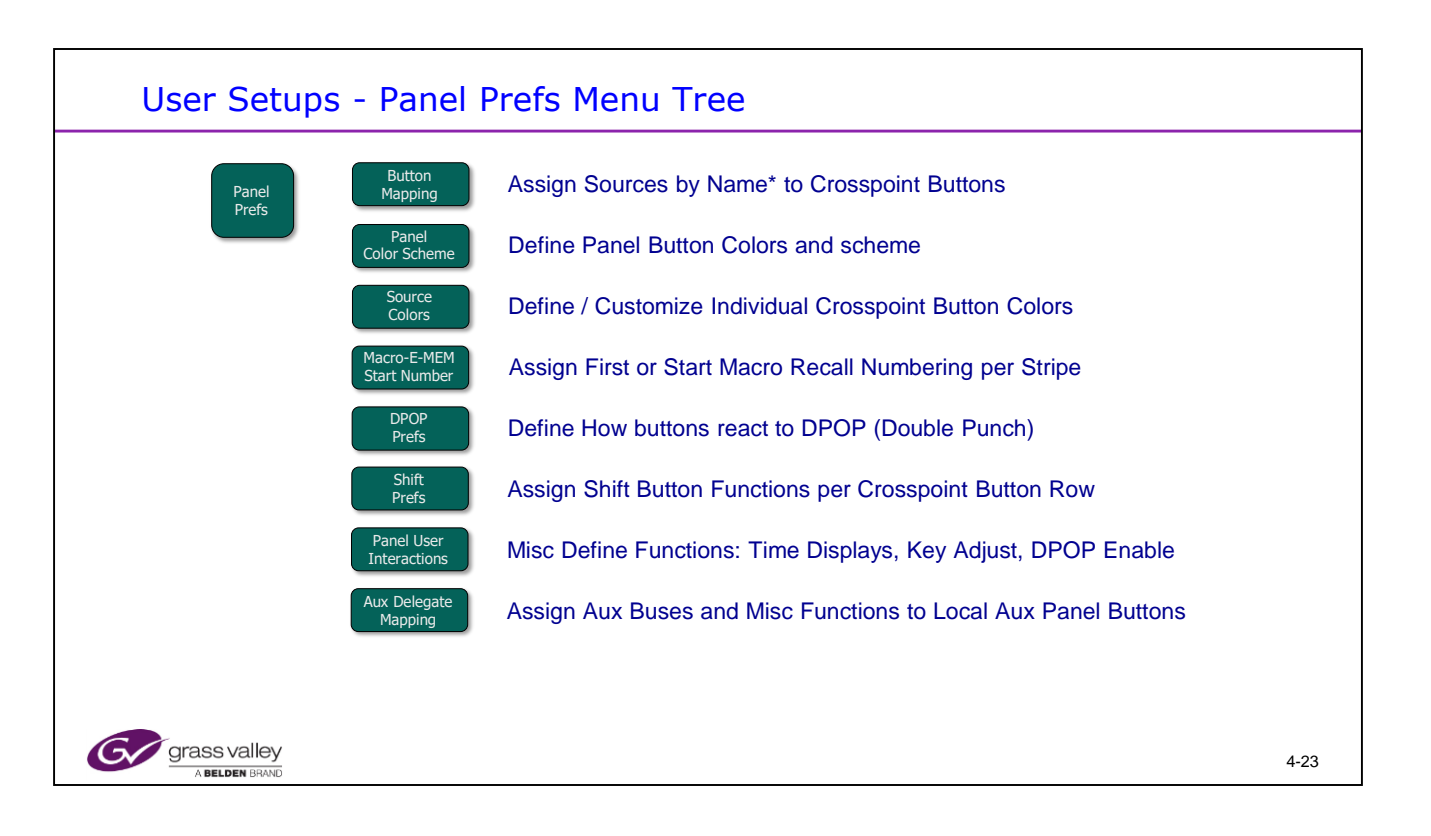

Names assigned to the Crosspoint button displays or OLEDs (Organic Light Emitting Diodes) will be Engineering (Source) Names, until other names are created in the Source Patch menu. An Eng ID number will be displayed if an Engineering Name is not created.

Any Source Crosspoint Button may have up to 4 different Sources assigned. Each button may have the normal position source name displayed but when the 2<sup>nd</sup>, 3<sup>rd</sup> or 4<sup>th</sup> shifts are selected, the button display and source will change to a different mapping.

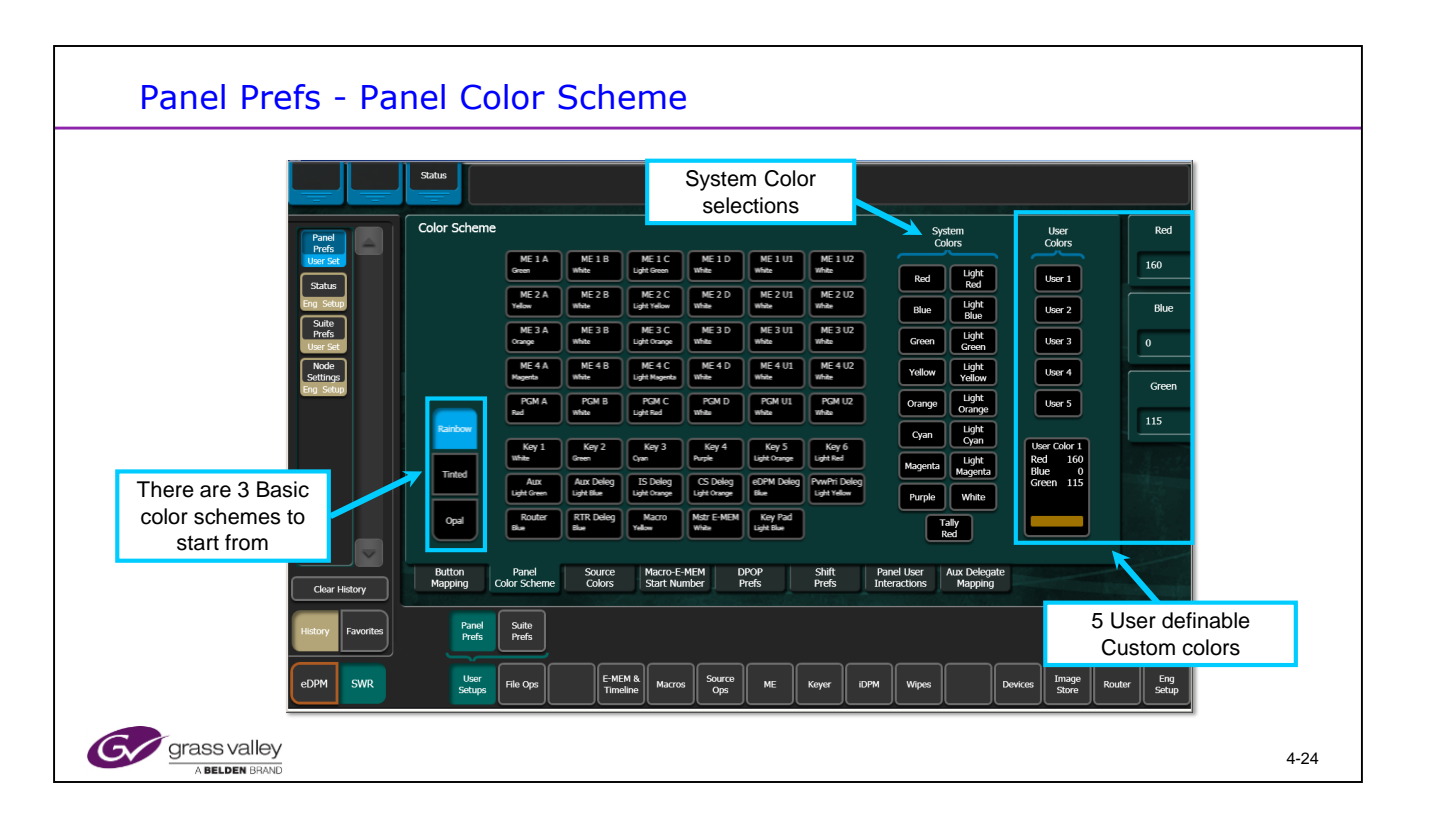

3 main color schemes are available: Opal (White Buttons), Tinted (Keys color coded) or Rainbow.

All busses can be changed to suit individual requirements regardless of the basic scheme selected.

The K Frame includes additional selectors for the C and D busses.

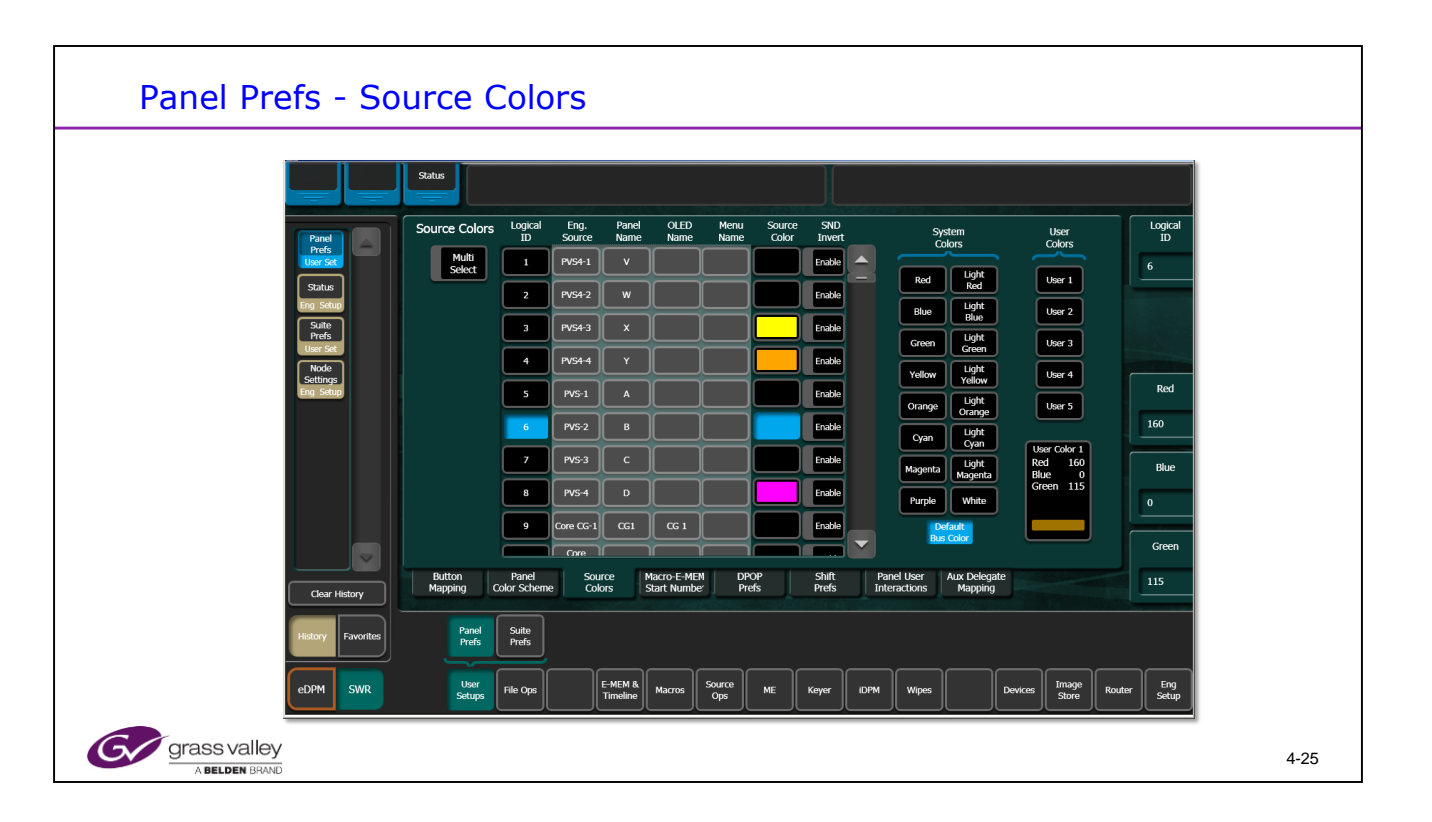

Individual Source color assignments override the default bus colors..

5 User colors are available for customization.

| Suite Prefs - Source Patch                                                                                                    |      |
|----------------------------------------------------------------------------------------------------|------|
| Source<br>Logical Eng Patch Panel OLED Menu Source                                                                                                    |      |
| 1 1                                                                                                    |      |
| 2 2 22 Enable 3 4 - Source ID<br>3 3 32 Enable 3 4 1                                                                                                    |      |
| Each display name can be different.<br>S S Enable Enable Changing the name in any one<br>column is displayed in all 2 areas                                      |      |
| Enter a Name in this box                                                                                                    |      |
| to assign or override the<br>Engineering Name in all<br>locations                                                                                                |      |
| Resource E-MEM Source Source Default Re-Entry Preview Multiviewer GPI Transition<br>Allocation Prefs Patch Correction Keyframe Prefs Prefs Prefs Inputs Chaining |      |
|                                                                                                    |      |
| User<br>Setups File Ops File Ops Timeline Macros Source Ops ME Keyer iDPM Wipes Swap Devices Store Router Eng<br>Store Router Setup                              |      |
| Gerass valley                                                                                                    | 4-26 |

Source Patch provides 2 functions:

- 1. A method for overriding Engineering names in the panel and Menu.
- 2. The ability to patch engineering sources into the logical ID positions.

The Left had column (Panel Name) has priority – A new name entered here will be used for the OLED and Menu Name locations.

The Menu name is also used for the MultiViewer displays.

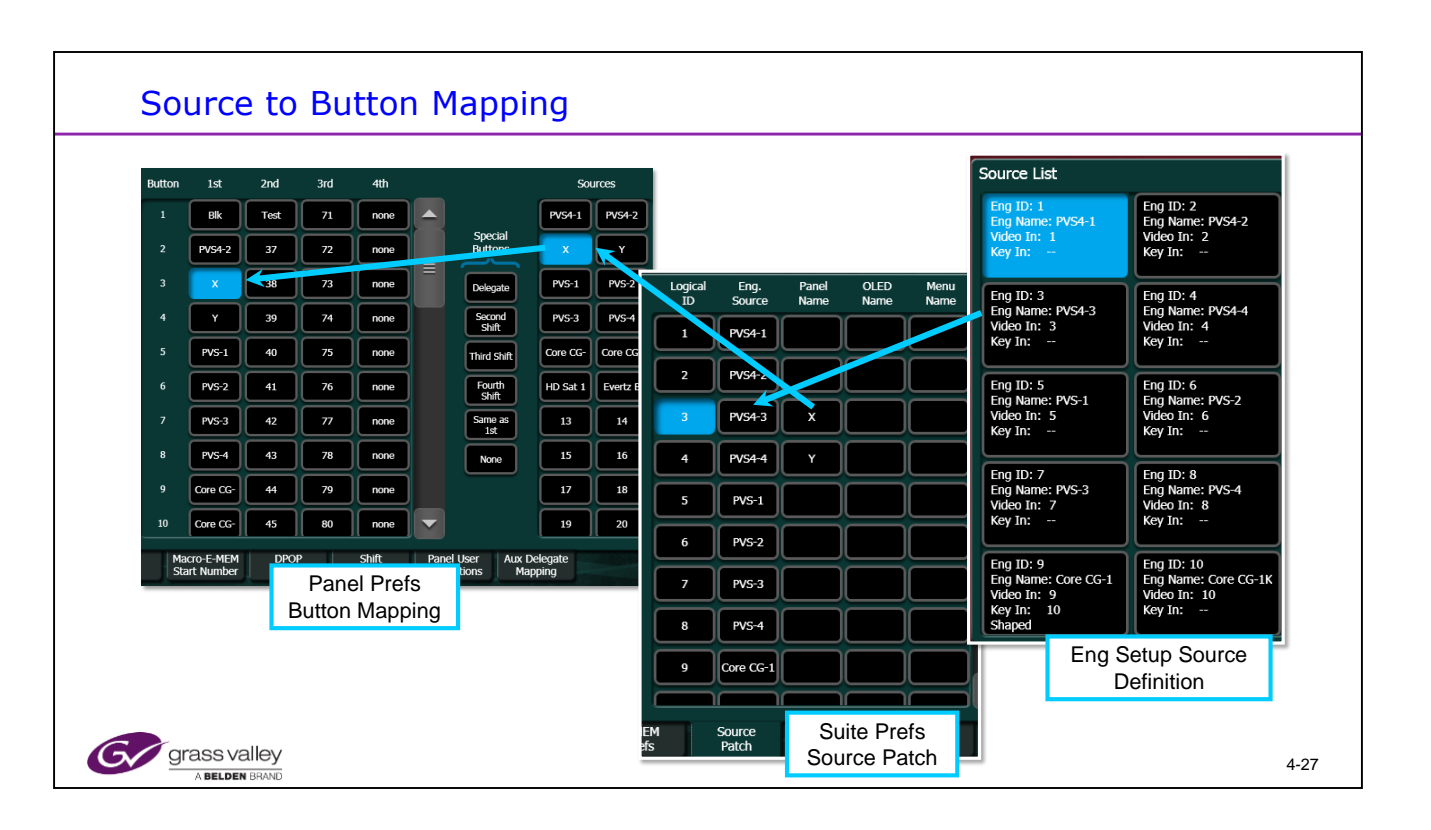

Mapping Sources to Buttons involves 3 steps

1. Define the Source information in the Eng Setup, Source Definition menu

2. Decide on any name override to be used in the panel in User Setup, Suite Prefs, Source Patch menu.

3. Map the Source to a button in the User Setup, Panel Prefs, Button Mapping menu.

4. E-Mems remember the Logical Identification number and Not the Engineering ID. This is what allows for doing the soft-patch of sources to allow "your" E-Mem to match the new switcher's sources.

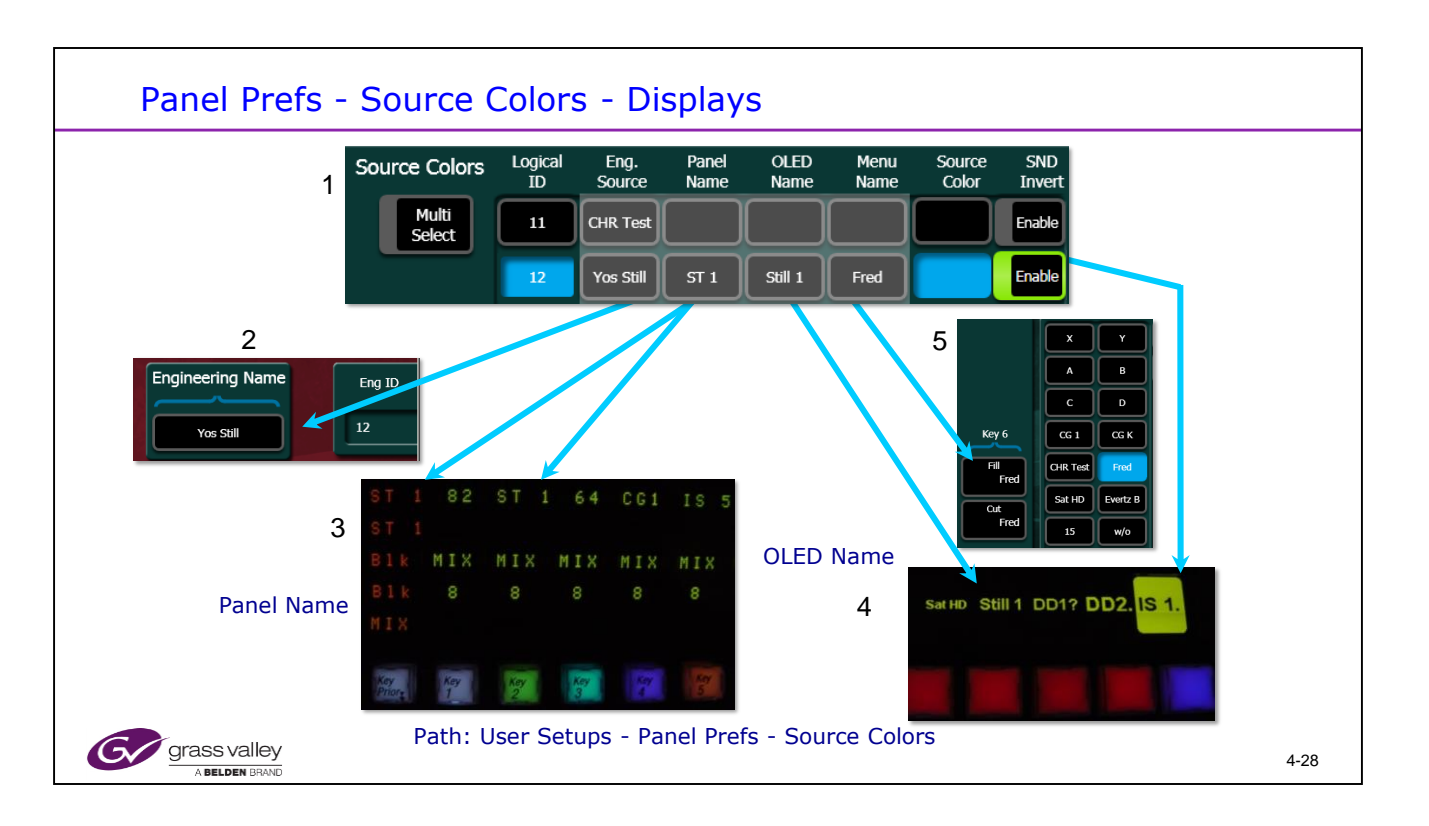

- 1. User Setups / Panel Prefs / Source Colors (User Setups / Suite Prefs / Source Patch).
- 2. Eng Setup / Source Definition.
- 3. Transition Module Status Display (Panel Display), 4 characters maximum.
- 4. Source Select Module Display (OLED Display).
- 5. Source Ops / MEs (or any of the Source Ops menus). This also changes the name on the MultiViewer displays.

If a menu name is left blank it defaults to the name to the left.

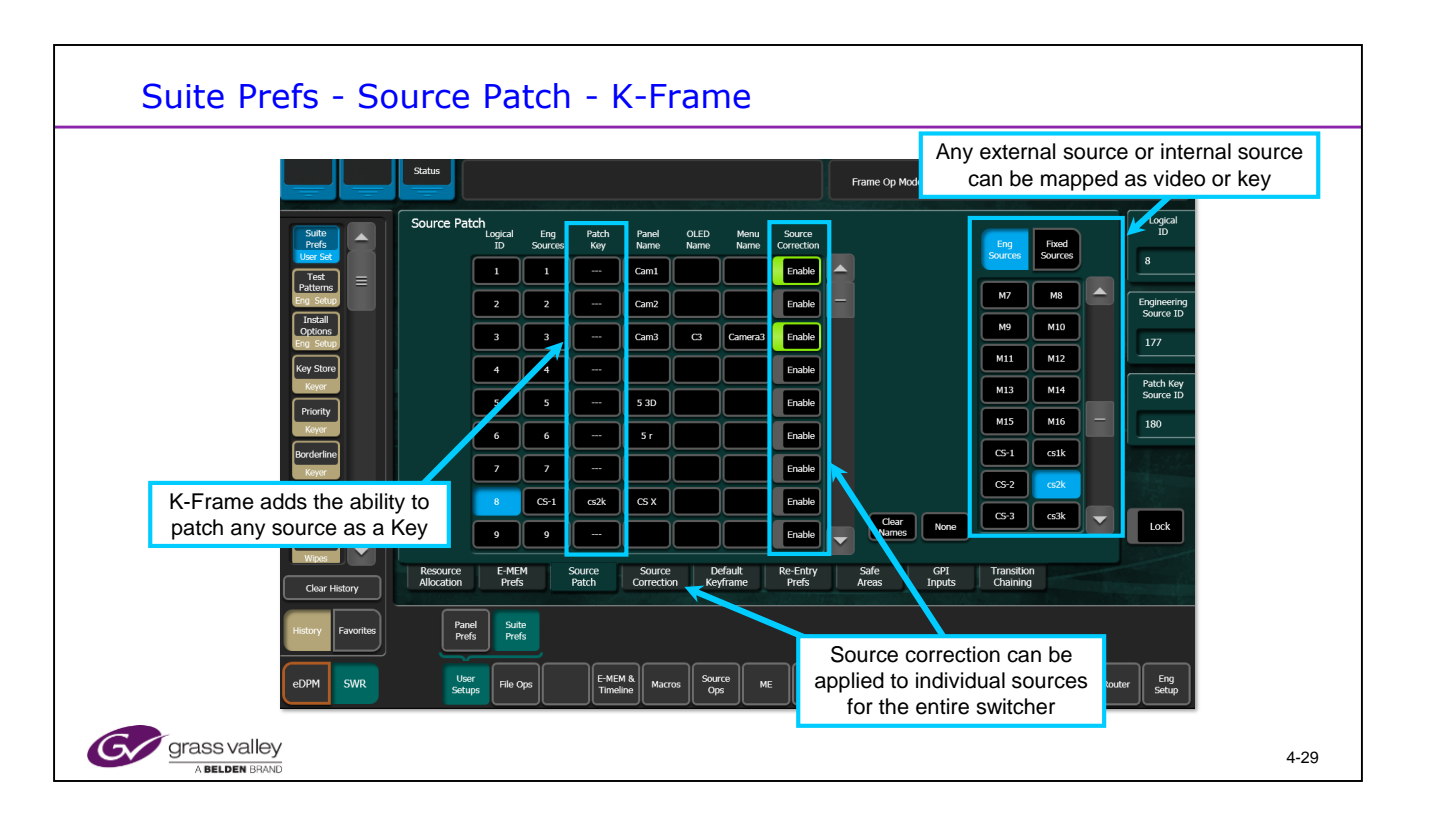

In K Frame Source Patch has 2 additional functions:

- 1. The ability to patch a Key signal into any source
- 2. The ability to turn on Source Color Correction for any source

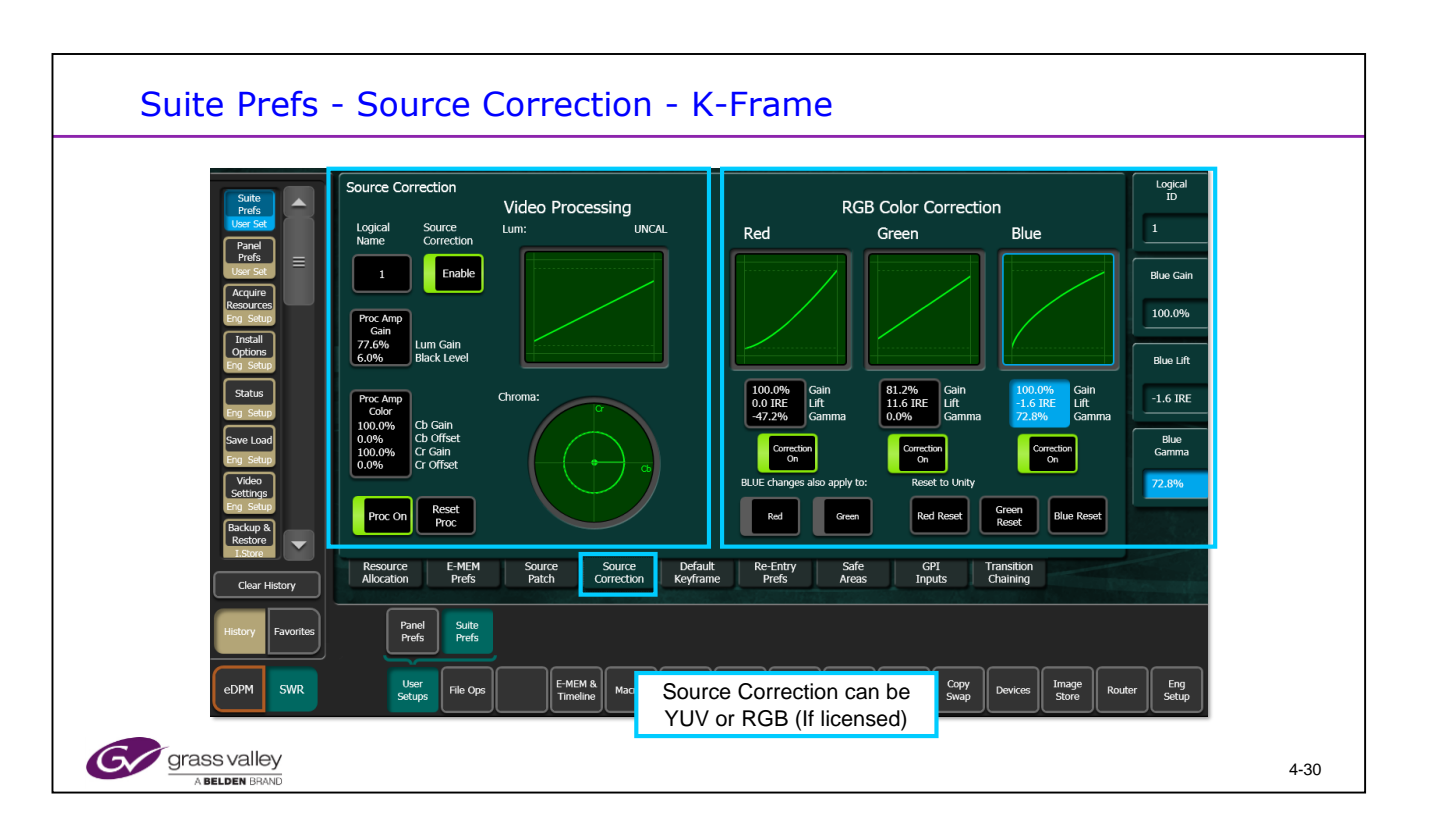

Source Correction allows Video processing or RGB Color Correction (option) to be applied to the selected source for the entire switcher.

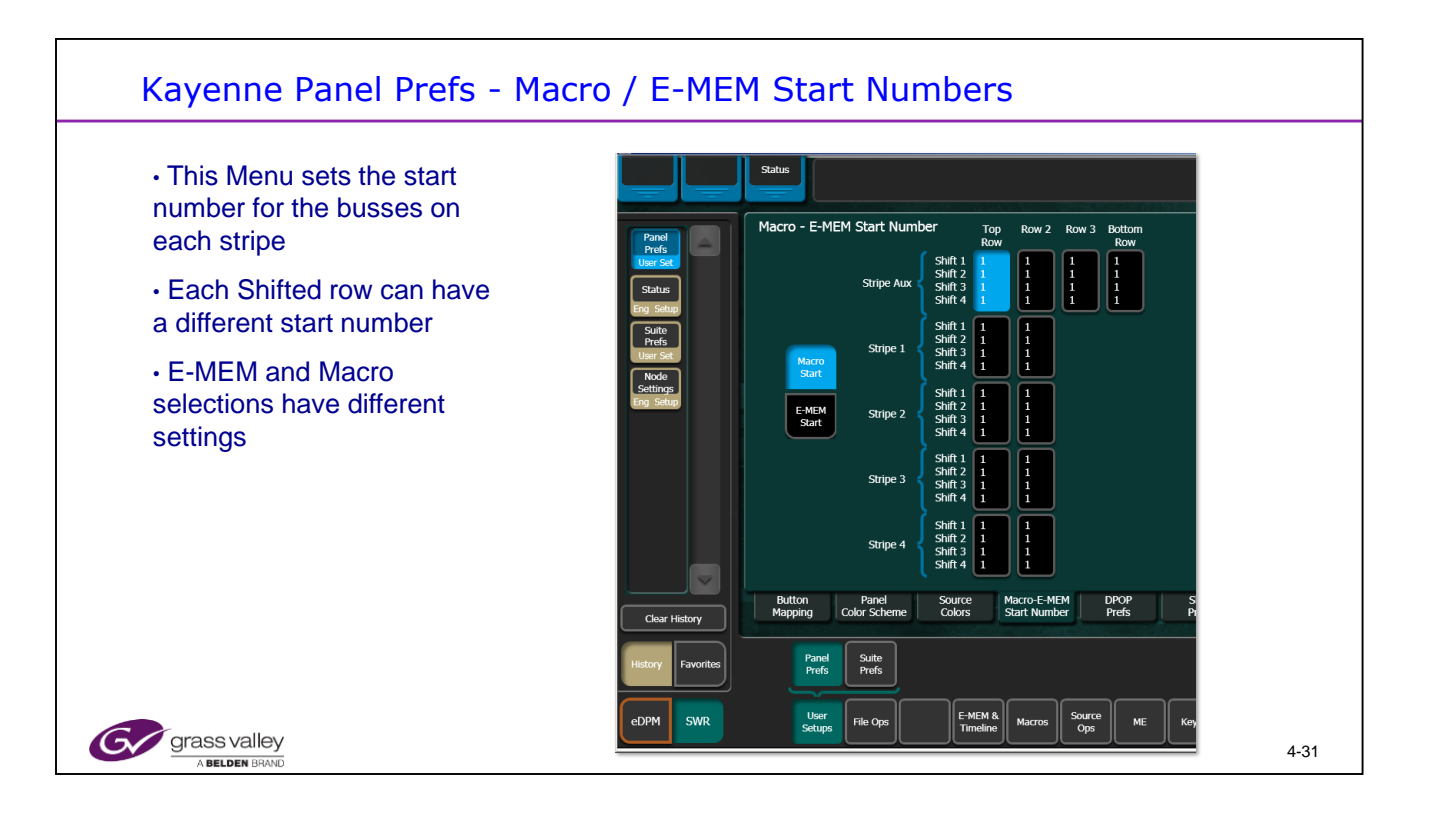

When used for Macros or E-MEMs the operator can set the start number of each bus row to be different.

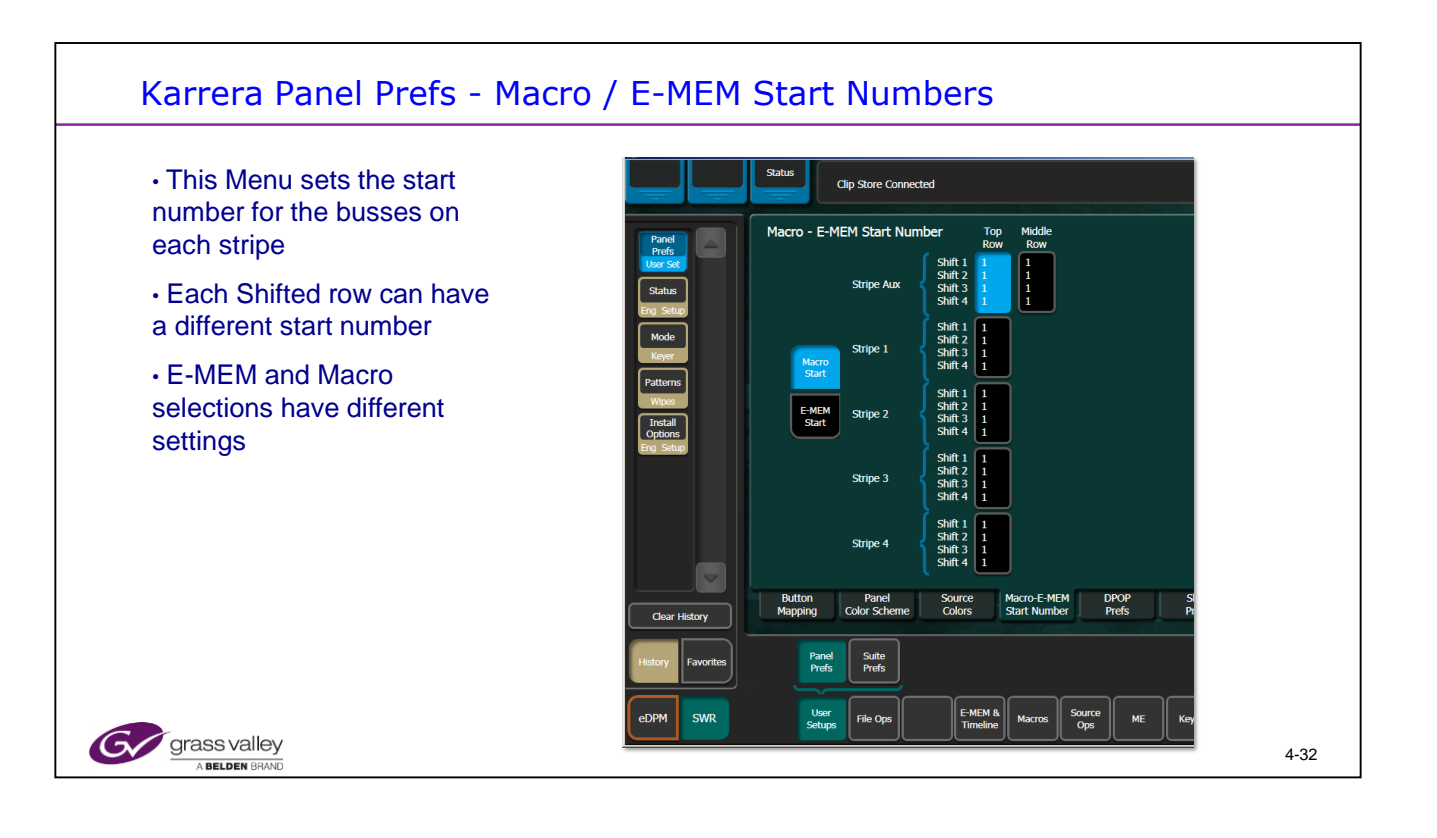

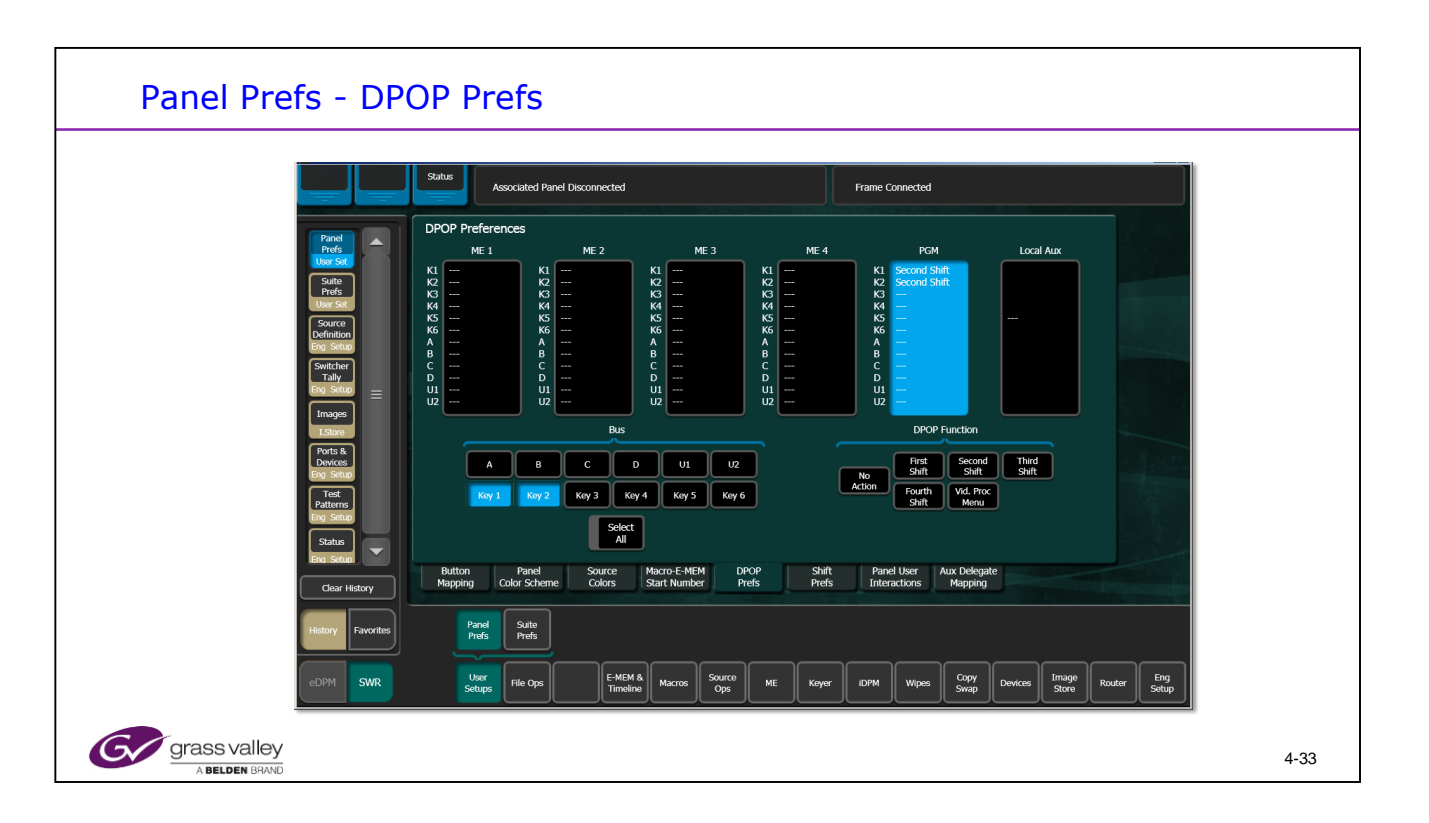

DPOP Prefs enables the DPOP (Double Press) function of each of the bus' rows to be set.

Functions can be different for each bus.

This shows the K-Frame (3G) selections.

| Panel Prefs - Shift Prefs                                                                                                    |      |
|----------------------------------------------------------------------------------------------------|------|
| Shift Preferences     ME 1     ME 2     ME 3     ME 4     PGM     Local Aux       K1     Manual Latch     K1     Manual Latch     K1     Manual Latch     K1     Manual Latch     K1     Manual Latch     K1     Manual Latch     K1     Manual Latch     K2     Manual Latch     K2     Manual Latch     K2     Manual Latch     K2     Manual Latch     K2     Manual Latch     K3     Manual Latch     K3     Manual Latch     K3     Manual Latch     K4     Manual Latch     K4     Manual Latch     K3     Manual Latch     K4     Manual Latch     K4     Manual Latch     K4     Manual Latch     K4     Manual Latch     K4     Manual Latch     K4     Manual Latch     K4     Manual Latch     K4     Manual Latch     K4     K4     K4     K4     K4     K4     K4     K4     K4     K4     K4     K4     K4     K4     K4     K4     K4     K4     K4     K4     K4     K4     K4     K4     K4     K4     K4                                                                                                    |      |
| A Manual Latch A Manual Latch A Manual Latch A Manual Latch A Manual Latch A Manual Latch A Manual Latch Top Tanual Latch B Manual Latch B Manual Latch B Manual Latch B Manual Latch B Manual Latch C Manual Latch C Manual Latch C Manual Latch B Manual Latch C Manual Latch C Manual Latch C Manual Latch D Manual Latch D Manual Latch C Manual Latch C Ma |      |
| Bus Shift Preference<br>A B C D Auto Latch Manual Latch<br>Key 1 Key 2 Key 3 Key 4                                                                                                    |      |
| Select<br>All<br>Button Panel Source Macro-E-MEM DPOP Shift Panel User Aux Delegate<br>Mapping Color Scheme Colors Start Number Prefs Prefs Interactions Mapping                                                                                                    |      |
| User<br>Setup File Ops E-MEM &<br>Timeline Macros Source<br>Ops ME Keyer IDPM Wipes Copy<br>Swap Devices Image<br>Store Router Eng<br>Setup                                                                                                    |      |
| Grass valley<br>A BELDEN BRAND S-series Frame Shown                                                                                                    | 4-34 |

Manual latch leaves the bus in the selected shift row after a selection is made.

Double press to set the shifted row to 2nd Shift, 3rd Shift or 4th Shift (both buttons lit).

Auto Latch stays in the shifted row of the current source.

The K- Frame has the Utility 1 and 2 busses, the S-series does not.

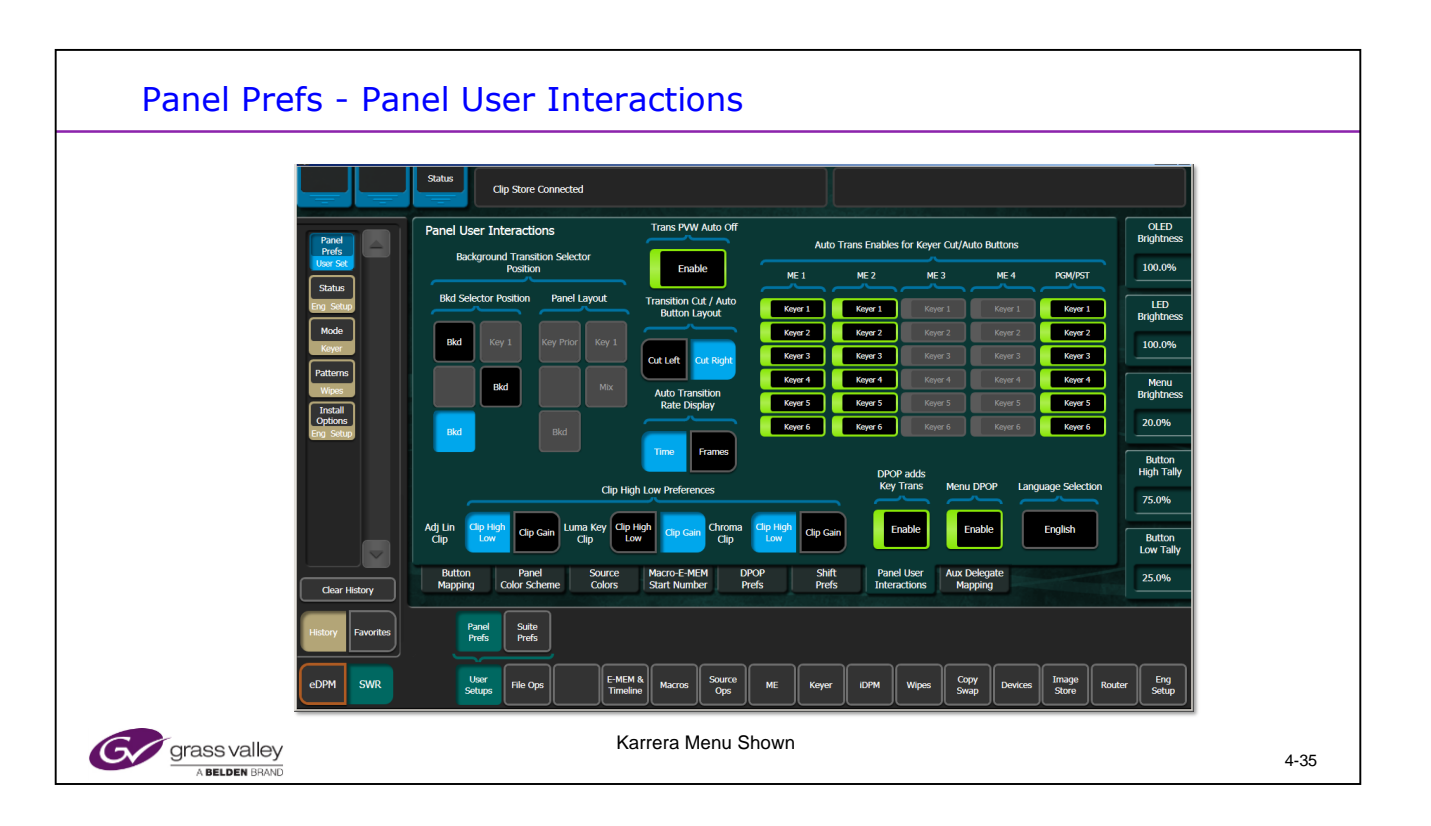

Panel User interactions allows for customized panel control and display features.

There are 3 choices for the position of the Background Button. These allow operators to customize the button to be similar to a 3/4000 or Kalypso switcher.

This shows the Karrera Panel version. The main difference is in the selection of Mix or Cut for the dedicated Keyer buttons on the panel.

On the Kayenne these are replaced with machine control selections for the MFM Dev ice Control 'Multi' mode

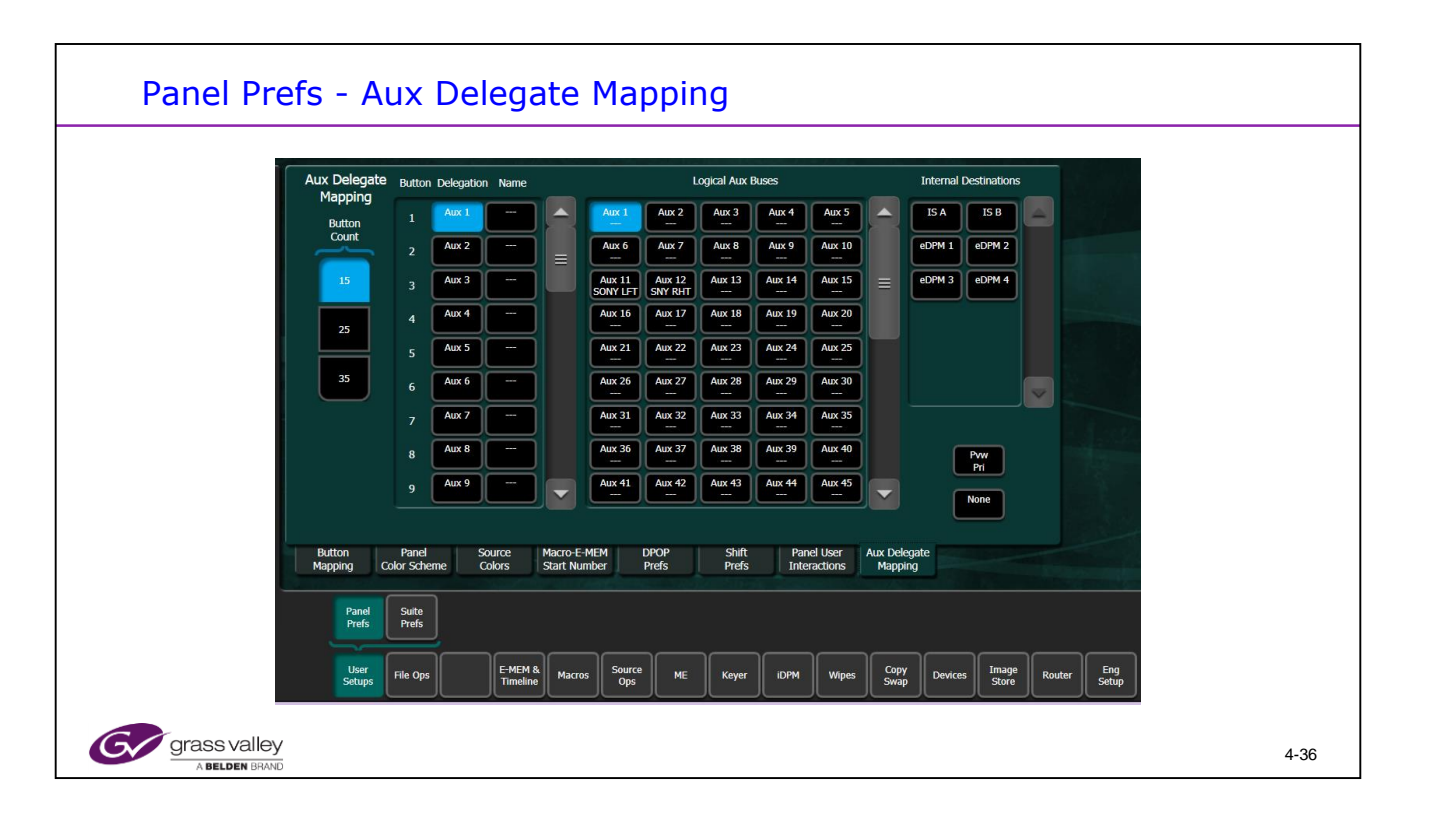

Aux Delegate mapping enables the Aux bus selections to be either Aux Busses, Image Store inputs, eDPM inputs or Preview Primary selection.

The K-Frame has 96 Aux busses and only 2 IS channels and 2 eDPM channels that can be mapped.

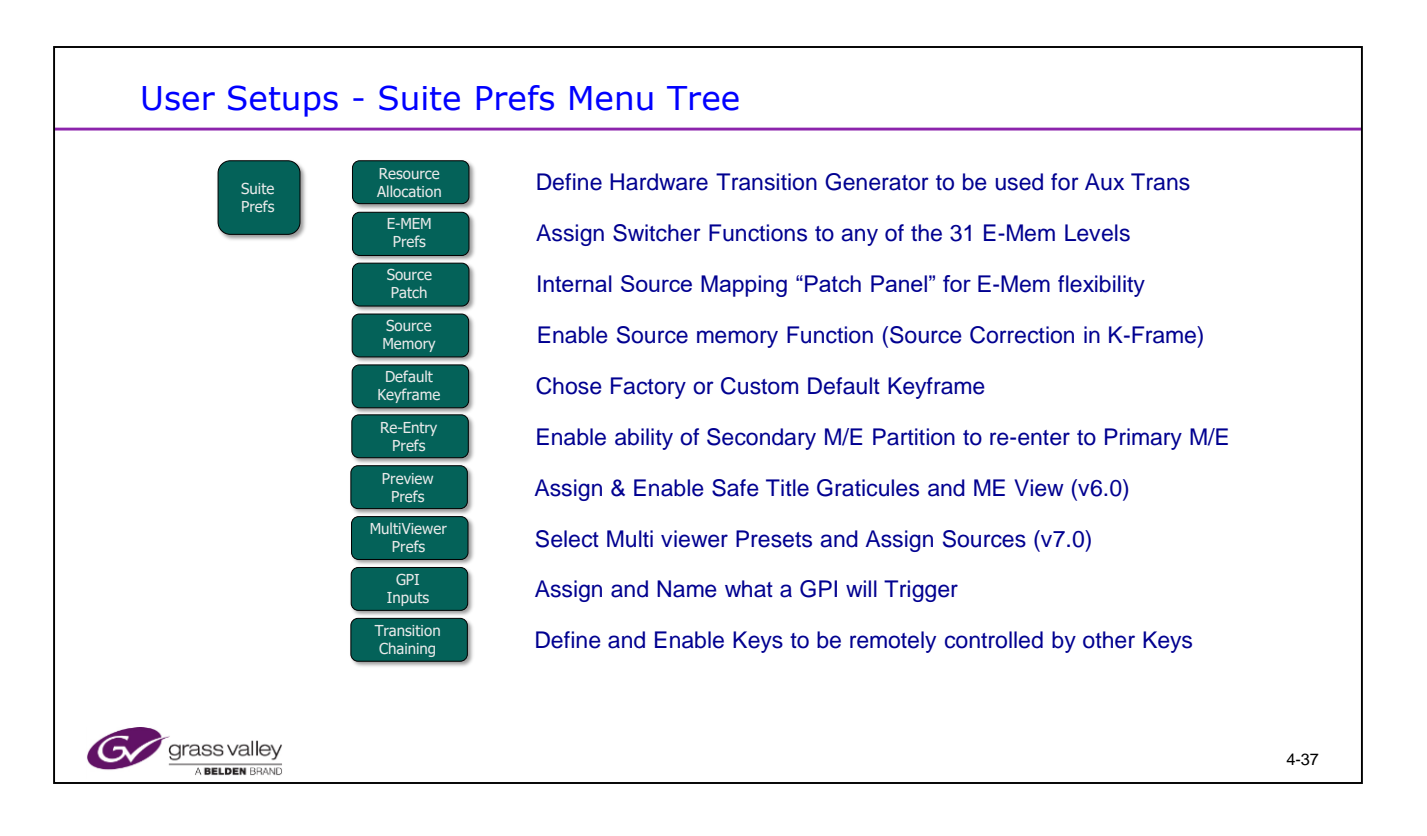

The ME View feature was added as an option in v6.0 The MultiViewer Option was added in v7.0

| Suite Pre    | fs - Res                            | ource Allocation                                                                                                    |      |
|--------------|-------------------------------------|----------------------------------------------------------------------------------------------------|------|
|              |                                     | Sature Connected                                                                                                    |      |
|              | Suite                               | Resource Allocation Application Status                                                                                                    |      |
|              | Prefs<br>User Sot<br>Panel<br>Prefs | ME 1 Pri ME 1 Soc Not Alkoated ME 1 Pri ME 1 Pri                                                                                                    |      |
|              | Status<br>Eng Setup                 | ME 2 Pm ME 2 Sec AIX Trans                                                                                                    |      |
|              | Source<br>Definition                | ME3 PH ME3 SK                                                                                                    |      |
|              | Eng Setup<br>Transform              |                                                                                                    |      |
|              | iDPM<br>Effects                     | ME 4 Pri ME 4 Sec<br>K123456                                                                                                    |      |
|              | Send<br>ME                          | POM Pri POM Sec                                                                                                    |      |
|              | Mode                                | K123456                                                                                                    |      |
|              | Timeline<br>Edit                    |                                                                                                    | -    |
|              | Clear History                       | Resource E-MEM Source Source Default Re-Entry Safe GPI Transition<br>Allocation Prefs Patch Memory Keyframe Prefs Title Inputs Chaining                                                  |      |
|              |                                     |                                                                                                    |      |
|              | History Favourites                  | Preds Preds                                                                                                    |      |
|              | eDPM SWR                            | Uber<br>Setups     File Ops     E-MEM &<br>Timeline     Source<br>Macros     ME     Keyer     DPM     Wipes     Copy<br>Swap     Devices     Image<br>Store     Router     Engl<br>Store |      |
|              |                                     |                                                                                                    | _    |
| Grass Valley |                                     |                                                                                                    | 4-38 |

Resource allocation shows the status of the acquired M/E resources.

Allocation of a resource to Aux transition changes the M/E mode to Split and overrides the ME mode selection menu.

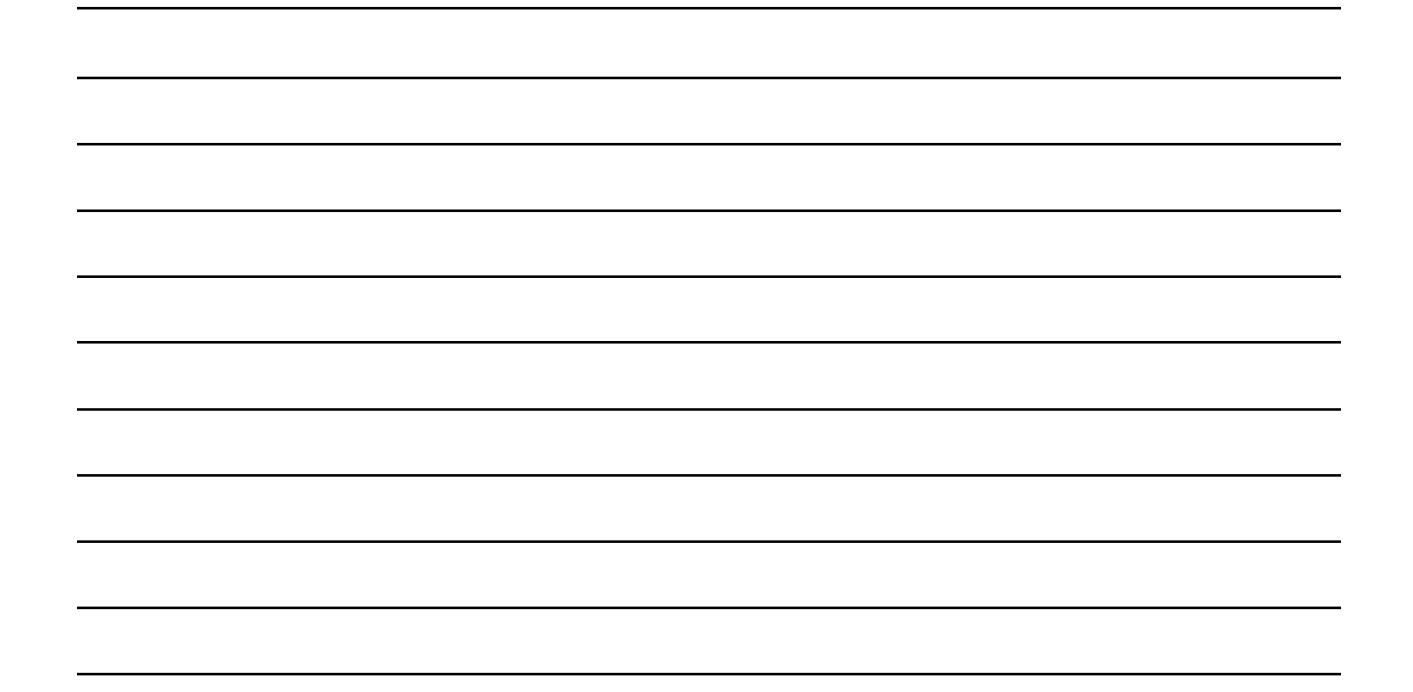

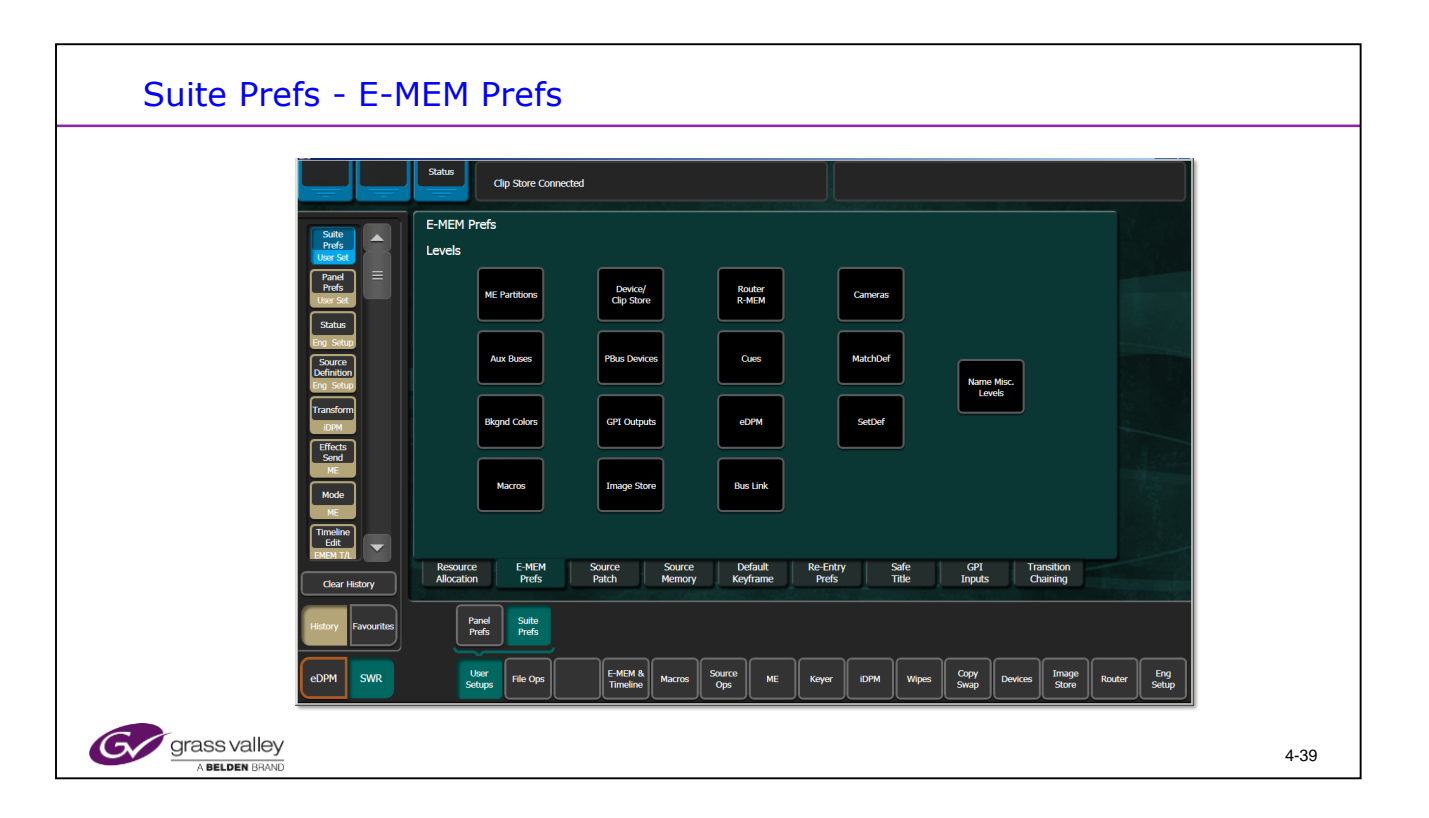

E-MEM Prefs allows the different switcher areas to be assigned to te E-MEM levels. Each level can be named.

The K-Frame does not provide E-MEM control of the Set Def and Match Def options.

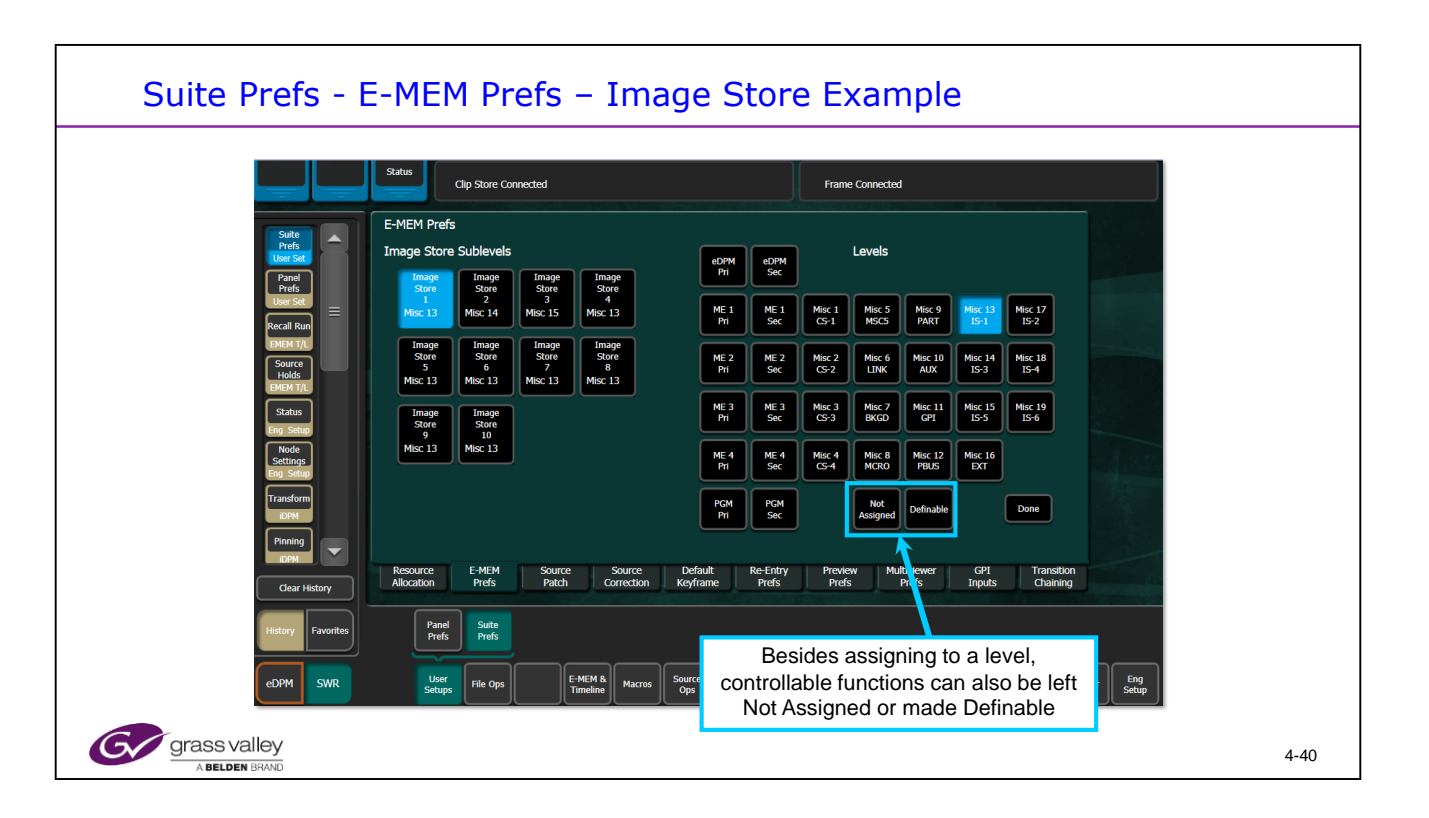

E-MEM control can be assigned to any Level button, left 'Not Assigned' to an E-MEM level or made Definable.

Definable allows the control to be defined in the E-MEM Timeline menu.

The K-Frame has 10 channels of Image Store that can be assigned to E-MEM level buttons.

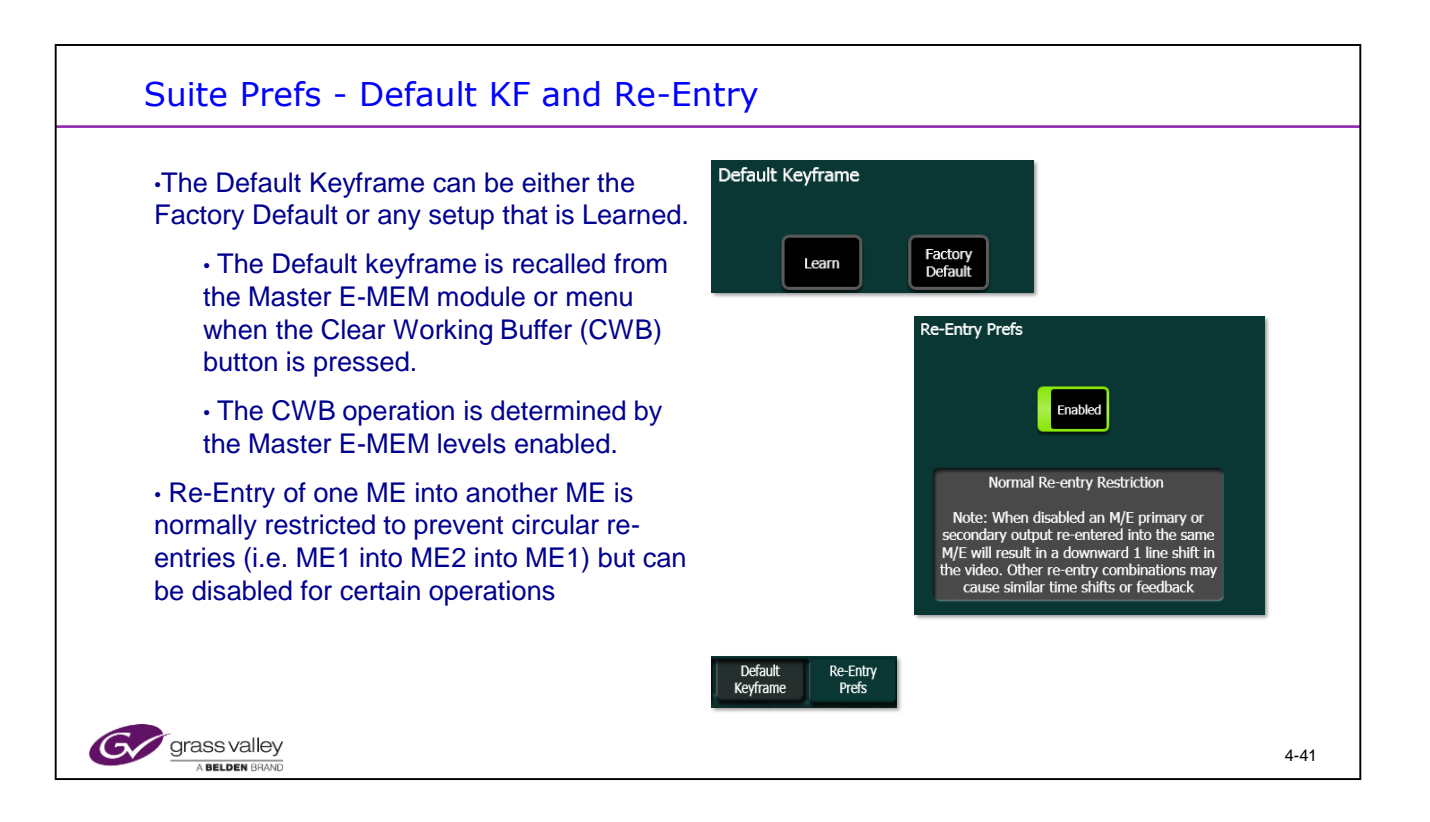

The Source Memory tab is replaced by the Source Correction tab in a K-Frame (3G) system.

Source Memory is implemented differently in K-Frame systems.

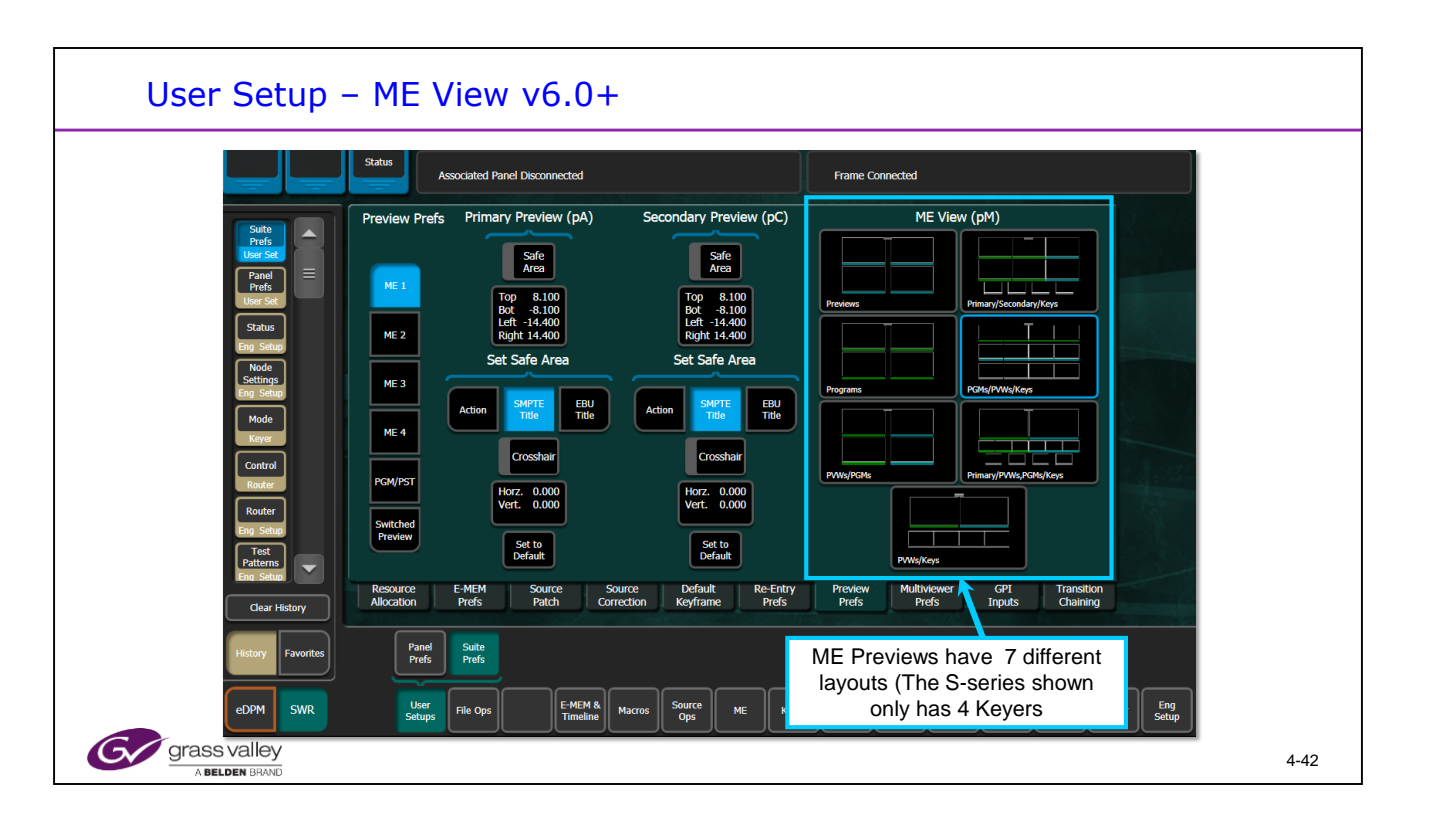

In Software version v6.0 the ME Viewer option was added. In v7.0 the name was changed to ME View to help reduce confusion with the Multi Viewer.

This adds control of the pM output from all of the MEs.

This selectable output is available as a signal to be selected to any Switcher output.,

6 User selectable Preset choices of layout are provided

ME Preview is slightly different for the S-series as there are only 4 Keyers to display.

One new selection has been added to show Previews and Keys.

There is no ME View in the V-series frame.

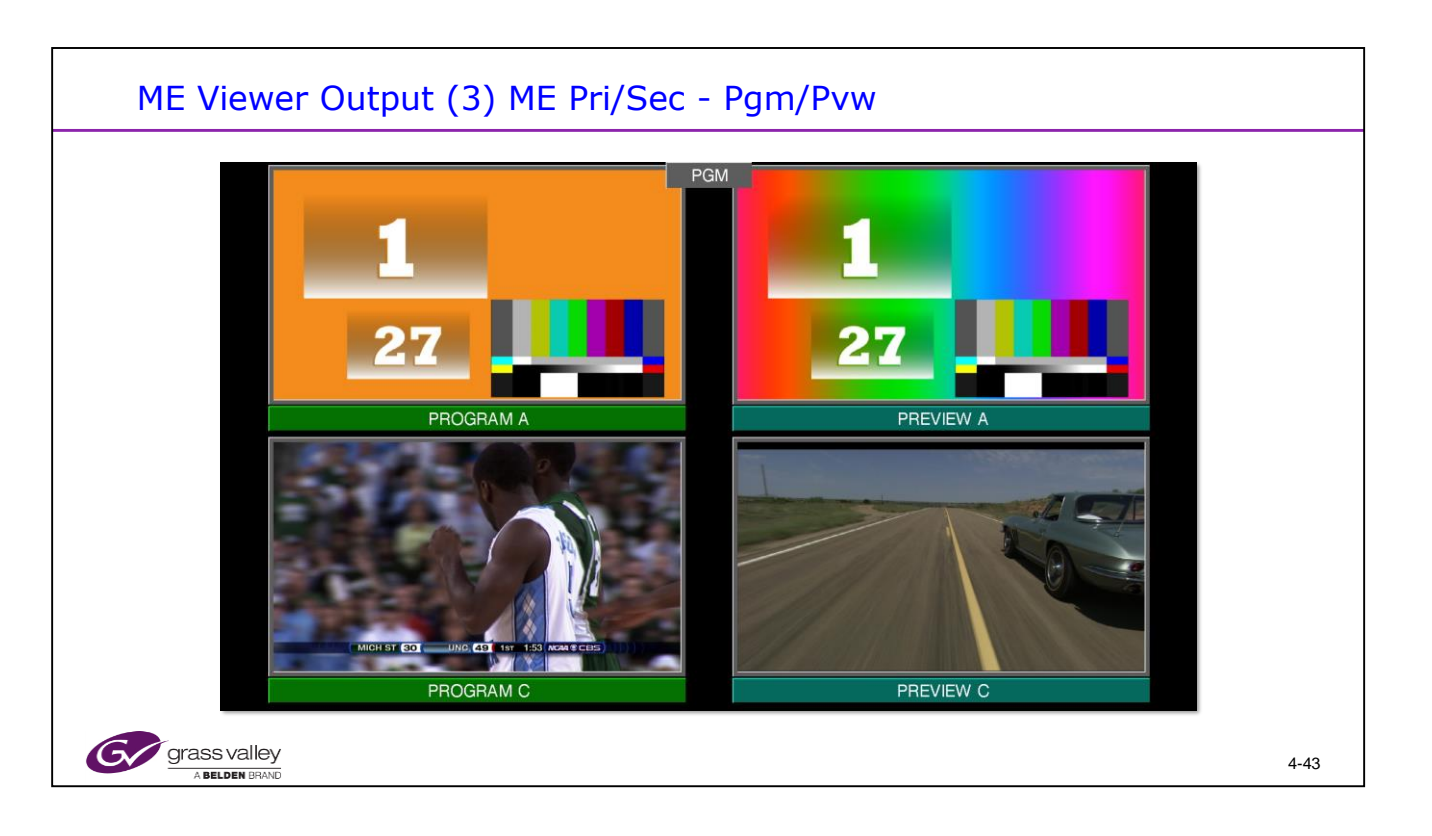

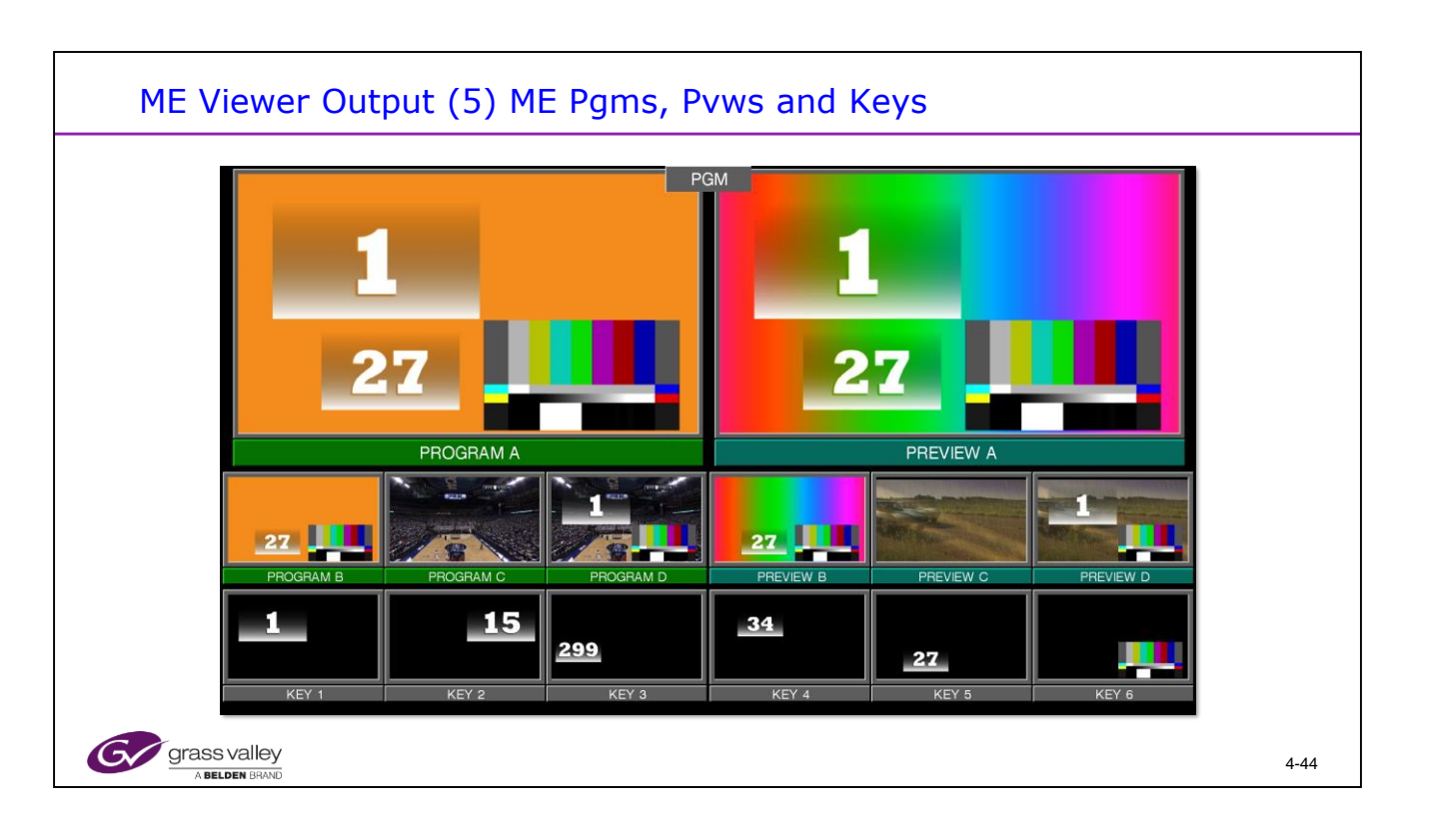

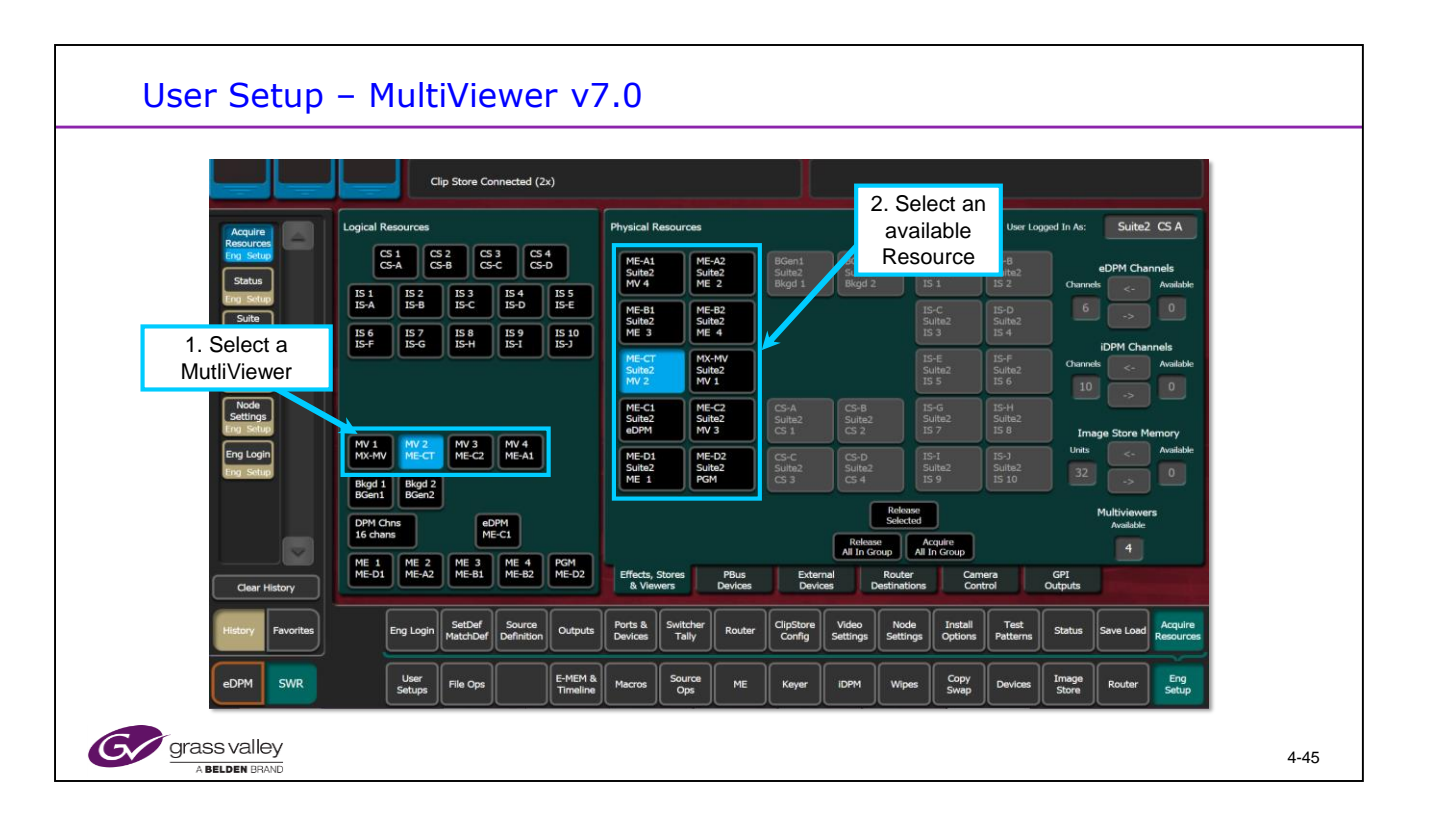

The MultiViewer has to be assigned an ME resource and be licensed before it can be used. Only available on K-Frame.

The MultiViewer hardware MX-MV is located on the Large K-Frame only and can only be used as a MultiViewer.

Any ME can be used as a MultiViewer as long as there are licenses and hardware available.

Hint if you need 2 MultiViewers in the large frame use the Controller ME as the second one as it does not have iDPM capability.

The S-series and V-series has 2 dedicated MultiViewers. The MEs in the S-series and V-series cannot be used as MultiViewers.

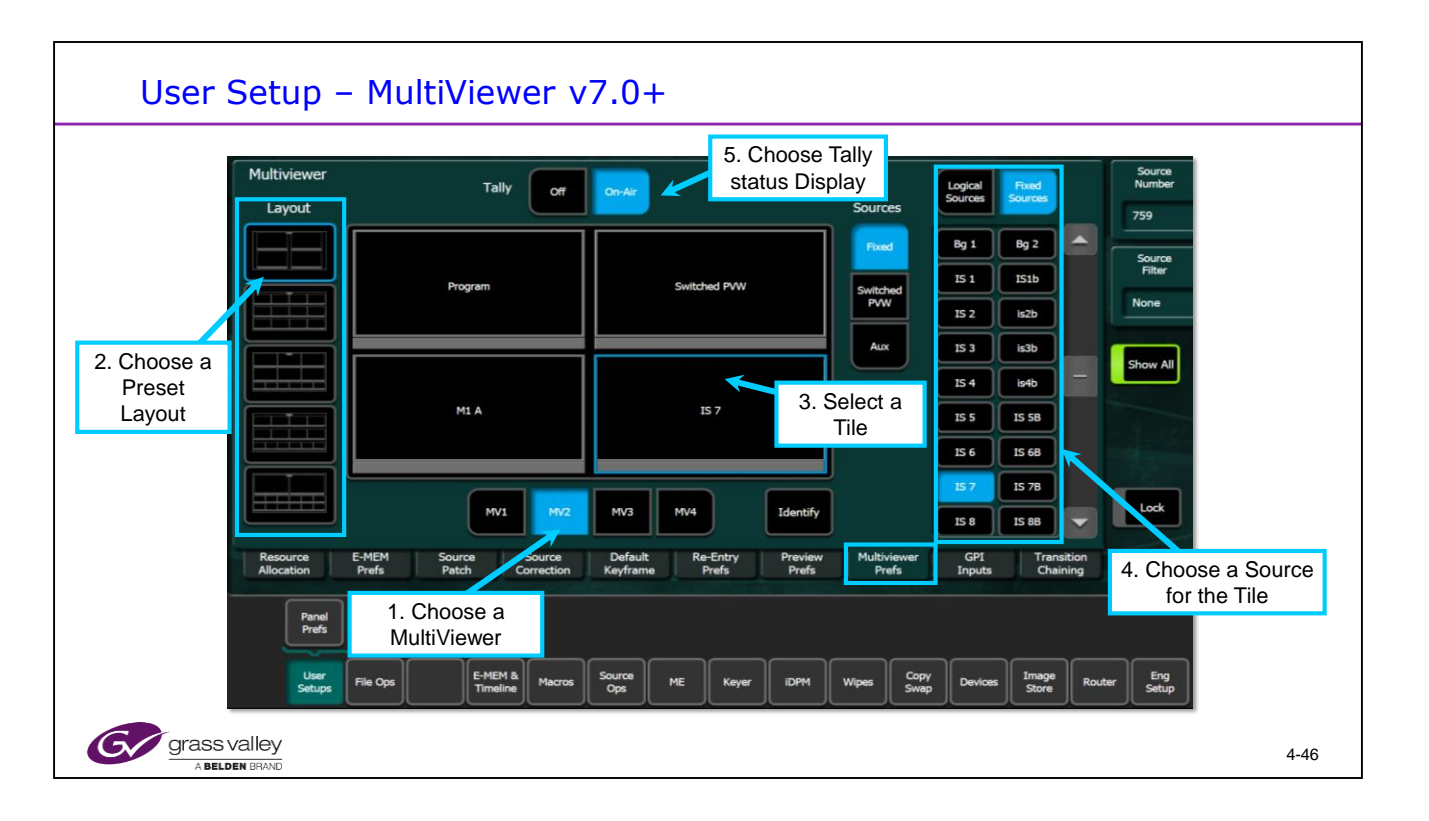

In Software v7.0 the Multi Viewer Option was added.

This requires an ME to be assigned to be used as the MultiViewer and a License to enable it.

A layout is first chosen from the preset selections available and then the sources to be displayed are selected from the logical or fixed list for the individual screen sections.

The Display Tally indications can also be disabled if needed.

| User Setup -                                     | - MultiViewer v7.0                                                                                                    |      |
|--------------------------------------------------|----------------------------------------------------------------------------------------------------|------|
| Multiviewer<br>Layout                            | Tally off On-Air Sources Logical Fund<br>Sources 749                                                                                                    |      |
|                                                  | Program Switched PVW Switched PVW Program Pg B                                                                                                    |      |
|                                                  | MIA MIA <td></td> |      |
|                                                  | Mi ph No ph No ph No ph No ph No ph   Mi ph No ph No ph No ph No ph No ph   Mi ph No ph No ph No ph No ph No ph   Mi ph No ph No ph No ph No ph No ph   Mi ph No ph No ph No ph No ph No ph   Mi ph No ph No ph No ph No ph No ph                                                                                                    |      |
| Example show<br>and Switched<br>ME PGMs          | ving Main Program decon Keyframe Prefs Prefs Prefs Chaining Chaining Chaining                                                                                                    |      |
| Uter<br>Setups<br>Grass valley<br>A BELDEN BRAND | File Ops E-MEM & Macros Source Ops ME Keyer IIDPM Wipes Copy Swap Devices Image Router Eng Setup                                                                                                    | 4-47 |

A typical example showing ME PGM and Preview outputs assigned to the tiles to give the TD access to the most often needed images.

| User Setup -                                       | MultiViewer v         | 7.0+                                             |                          |                                                      |                     |
|----------------------------------------------------|-----------------------|--------------------------------------------------|--------------------------|------------------------------------------------------|---------------------|
| Multiviewer<br>Layout                              | Tally Of              | On-Air                                           | Sources                  | Logical Fixed Sources 721                            | irce<br>iber        |
|                                                    | Program               | Switched PVW                                     | Fixed<br>Switched<br>PVW | M1 pA M1 pC A Sou<br>M1 pM M2 - Fil<br>M2 B M2 C Non | e                   |
|                                                    | M1 pM                 | мз рм                                            | Aux                      | M2 D M2 pA Show<br>M2 pC M2 pM M3 M3 B               | r All               |
|                                                    | MV1 MV2               | MV3 MV4 Identify                                 |                          | M3 c M3 D<br>M3 pA M3 pC<br>H3 pM M4 V               | *                   |
| Example showing<br>Outputs assigned<br>flexibility | ME View ch Correction | Default Re-Entry Preview<br>Keyframe Prefs Prefs | Multiviewer<br>Prefs     | GPI Transition<br>Inputs Chaining                    |                     |
| User<br>Setups                                     | File Ops              | Source<br>Ops ME Køyer IDPM                      | Wipes Copy<br>Swap       | Devices Image Router S                               | eng<br>etup<br>4-48 |

The ME View outputs can also be mapped to any tile increasing the flexibility of the signals available for the MultiViewer tiles.

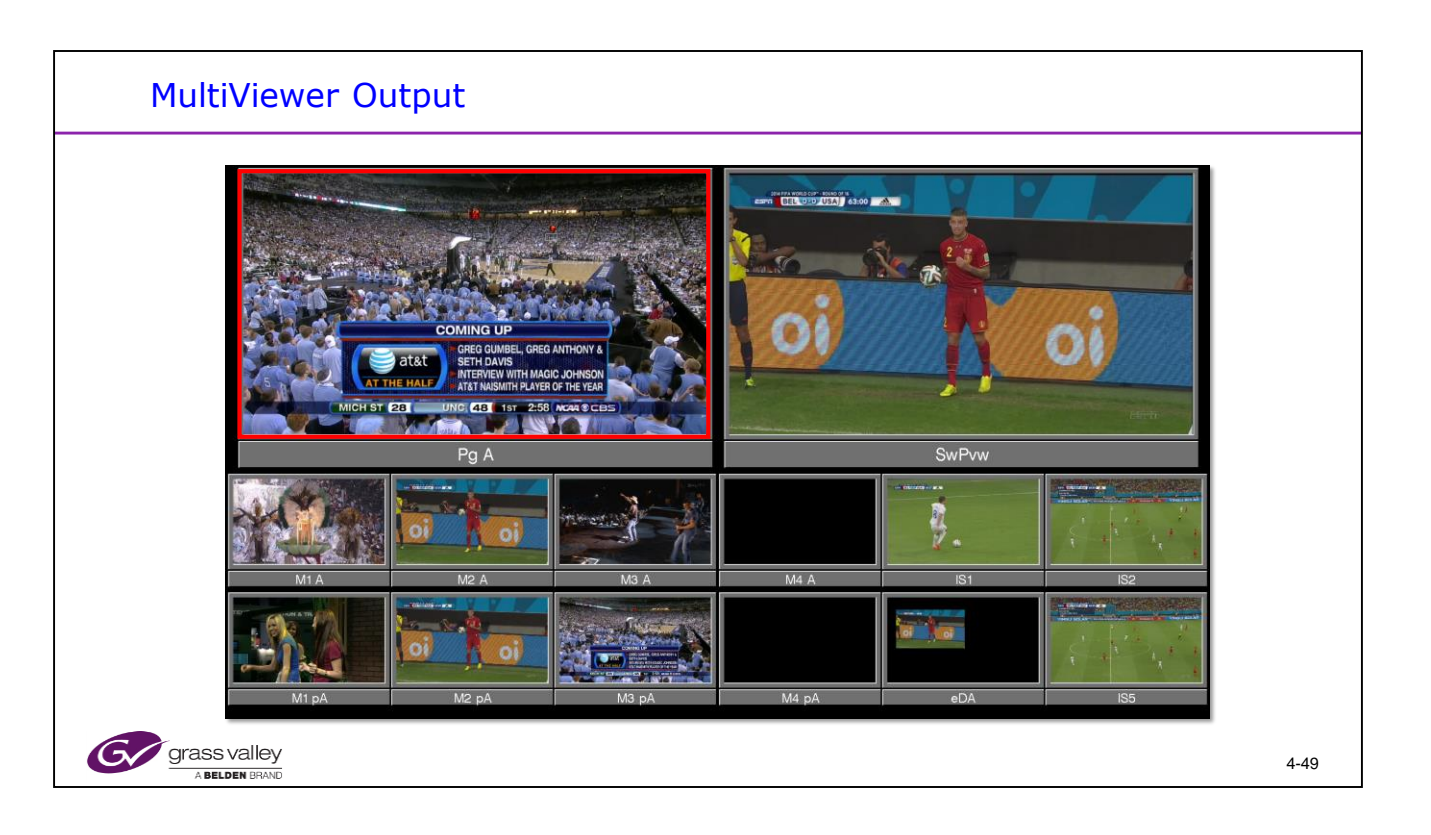

This shows an example of the MultiViewer Output.

| Source                 | Logical<br>ID        | Eng<br>Sources | Patch<br>Key    | Panel<br>Name       | OLED<br>Name | Menu<br>Name     | Source<br>Correction |     |                  |                     | Eng            | Fixed   |                   | Logical<br>ID            |
|------------------------|----------------------|----------------|-----------------|---------------------|--------------|------------------|----------------------|-----|------------------|---------------------|----------------|---------|-------------------|--------------------------|
|                        | 727                  | M4 pC          |                 |                     |              |                  | Enable               |     |                  |                     | Sources        | Sources |                   | 728                      |
|                        | 728                  | M4 pM          | _               |                     |              | View M4          | Enable               |     |                  |                     | TBD 29         | TBD 30  |                   | Engineering<br>Source ID |
|                        | 729                  | Pg A           | -               |                     |              | PGM A            | Enable               |     |                  |                     | TBD 31         | TBD 32  |                   | 355                      |
|                        | 730                  |                | -               |                     |              | PGM B            | Enable               |     |                  |                     | TBD 33         | TBD 34  |                   | Patch Key                |
|                        | 731                  |                | -               |                     |              | PGM C            | Enable               |     |                  |                     | TBD 35         | TBD 36  |                   | Source ID                |
|                        | 732                  |                | -               |                     |              | PGM D            | Enable               |     |                  |                     | TED 39         | TBD 40  |                   |                          |
|                        | 733                  | Pg pA          | -               |                     |              | Pvw Pri          | Enable               |     |                  |                     | TBD 41         | TBD 42  |                   |                          |
|                        | 734                  | Pg pC          |                 |                     |              | Pvw Sec          | Enable               |     | Class            |                     | TBD 43         |         |                   |                          |
|                        | 735                  | Pg pM          |                 |                     |              | View Pgm         | Enable               | -   | Names            | None                |                |         |                   | Lock                     |
| Resource<br>Allocation | E-ME<br>Prefs        | M S            | Source<br>Patch | Source<br>Correctio | n Ke         | efault<br>yframe | Re-Entry<br>Prefs    | P   | Preview<br>Prefs | Multiviewe<br>Prefs | r GPI<br>Input | s Ch    | nsition<br>aining |                          |
| Par<br>Pre             | nel Sult<br>efs Prei | te<br>fs       |                 |                     | Sol          | Menu I           | Vames                | in  | ed               |                     |                |         |                   |                          |
| Us                     | er [                 |                | E-ME            |                     | fo           | or the M         | MV nar               | nes |                  |                     |                | Image   |                   | Eng                      |

The Menu names in the Source Patch menu are used for the MultiViewer Displays. This allows the user to rename the default names in the displays.

| MultiViewer                                                                                                    | – Tall                                                                                                    | у                  |                      |                    |                   |                       |                     |                   |                                                               |                    |                  |                |           |                      |      |
|----------------------------------------------------------------------------------------------------|----------------------------------------------------------------------------------------------------|--------------------|----------------------|--------------------|-------------------|-----------------------|---------------------|-------------------|---------------------------------------------------------------|--------------------|------------------|----------------|-----------|----------------------|------|
| Switcher<br>For Status<br>For Status<br>For Status<br>For Open<br>File Open<br>Mattes<br>Week<br>Week<br>For Open<br>File Open<br>File Open | Calculation<br>Enables<br>Setter<br>Setter<br>Setter<br>Con Ar<br>Calc 1<br>LAP 1<br>LAP 1<br>LAP 2<br>LAP 2<br>LAP 2<br>Calc 2<br>Calc 4<br>Setter<br>Calc 4<br>Setter<br>Calculation<br>Calculation<br>Calcul |                    |                      | Choo               | C<br>Dise Su      | hoose<br>Tall<br>uite | ∍ MV<br>y           |                   | ally System<br>LDK<br>Camera<br>Ethernet<br>Relay<br>MV Tally |                    |                  |                |           |                      |      |
| Patterns<br>Wipes                                                                                                    |                                                                                                    |                    | Suite 1<br>MV 1-4    | te 2<br>1-4        |                   |                       |                     |                   |                                                               |                    |                  |                |           |                      |      |
| Clear History                                                                                                    | MV Tally                                                                                                    | On Air Tally       | Tally Calc 1         | Tally Calc 2       | 2 Tally           | Calc 3                | Tally Calc 4        |                   |                                                               |                    |                  |                |           |                      |      |
| History Favorites                                                                                                    | Eng Login                                                                                                    | SetDef<br>MatchDef | Source<br>Definition | Ports &<br>Devices | Switcher<br>Tally | Router                | ClipStore<br>Config | Video<br>Settings | Node<br>Settings                                              | Install<br>Options | Test<br>Patterns | Status         | Save Load | Acquire<br>Resources |      |
| eDPM SWR                                                                                                    | User<br>Setups                                                                                                    | File Ops           | E-MEM 8<br>Timeline  | Macros             | Source<br>Ops     | ме                    | Keyer               | idpm              | Wipes                                                         | Copy<br>Swap       | Devices          | Image<br>Store | Router    | Eng<br>Setup         |      |
| Grass valley<br>A BELDEN BRAND                                                                                                    |                                                                                                    |                    |                      |                    |                   |                       |                     |                   |                                                               |                    |                  |                |           |                      | 4-51 |

Green Tally can be used for Suite 2 Tally or any Calculator that is assigned.

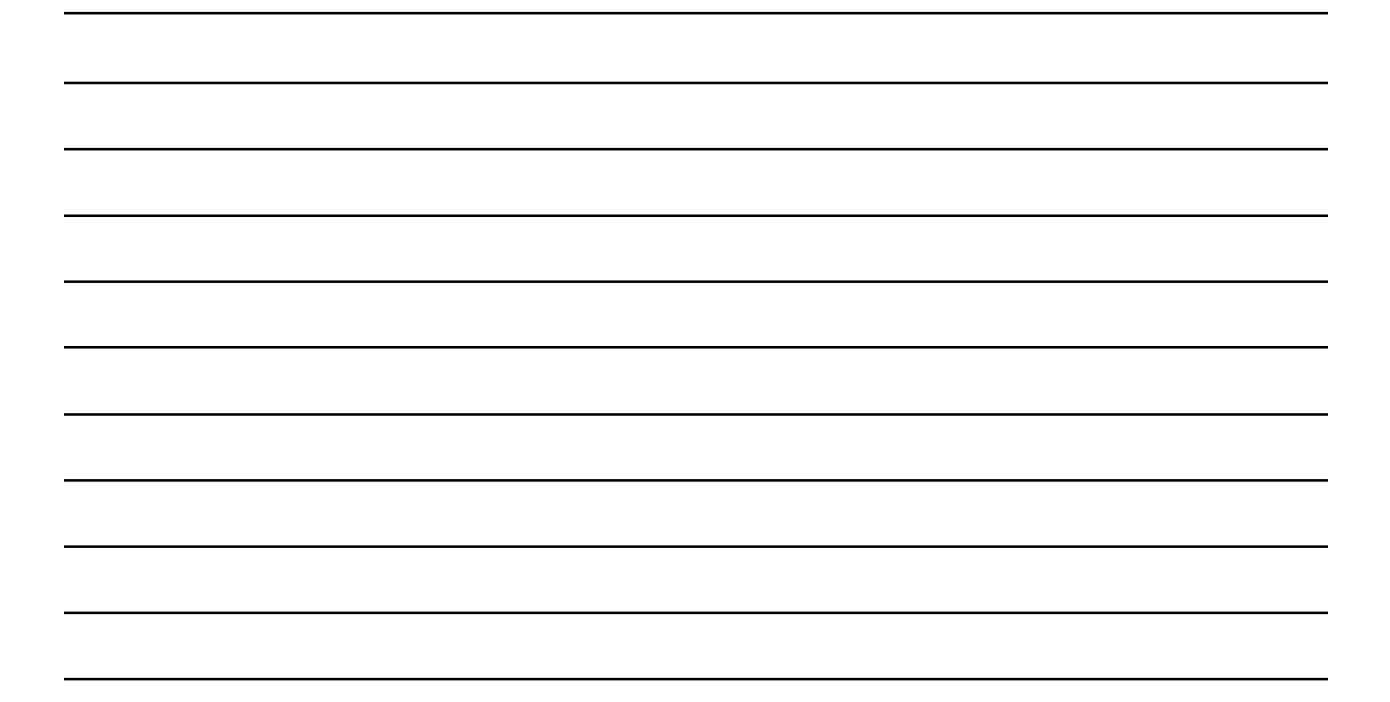

| Source                 | Logical<br>ID      | Eng<br>Sources  | Patch<br>Key    | Panel<br>Name       | OLED<br>Name | Menu<br>Name     | Source<br>Correction |              |                 |                     | Eng            | Fixed  |                   | Logical<br>ID            |
|------------------------|--------------------|-----------------|-----------------|---------------------|--------------|------------------|----------------------|--------------|-----------------|---------------------|----------------|--------|-------------------|--------------------------|
|                        | 727                | M4 pC           |                 |                     |              |                  | Enable               |              |                 |                     |                |        |                   | 728                      |
|                        | 728                |                 | _               |                     |              | View M4          | Enable               |              |                 |                     | TBD 29         | TBD 30 |                   | Engineering<br>Source ID |
|                        | 729                | Pg A            |                 |                     |              | PGM A            | Enable               |              |                 |                     | TBD 31         | TBD 32 |                   | 355                      |
|                        | 730                |                 | _               |                     |              | PGM B            | Enable               |              |                 |                     | TBD 33         | TBD 34 |                   | Patch Key                |
|                        | 731                | Pg C            |                 |                     |              | PGM C            | Enable               |              |                 |                     | TBD 35         | TBD 36 |                   | Source ID                |
|                        | 732                | Pg D            |                 |                     |              | PGM D            | Enable               |              |                 |                     | TBD 37         | TBD 38 |                   |                          |
|                        | 733                | Pg pA           | -               |                     |              | Pvw Pri          | Enable               |              |                 |                     | TBD 41         | TBD 42 |                   |                          |
|                        | 734                | Pg pC           |                 |                     |              | Pvw Sec          | Enable               |              | _               |                     | TBD 43         |        |                   |                          |
|                        | 735                | Pg pM           |                 |                     |              | View Pgm         | Enable               | -            | Clear<br>Name   | None                |                |        |                   | Lock                     |
| Resource<br>Allocation | E-ME<br>Prefs      | M S             | Source<br>Patch | Source<br>Correctio | n Ke         | efault<br>yframe | Re-Entry<br>Prefs    | Pr           | review<br>Prefs | Multiviewe<br>Prefs | ar GPI<br>Inpu | s Ch   | nsition<br>aining |                          |
| Pan<br>Pref            | el Suit<br>fs Prei | te<br>fs        |                 |                     | Set          | Menu I           | Names                | in           | ad              |                     |                |        |                   |                          |
| Use                    | -                  |                 | Е-МЕ            | 48                  | fo           | or the N         | ICH are              | e use<br>nes |                 |                     | iopy and       | Imag   |                   | Eng                      |
| Setu                   | ips Hile C         | <sup>2</sup> ps | Time            | ine Macr            | ••<br>       |                  |                      |              |                 | Wipes S             | wap Devi       | Store  | Rou               | Setup                    |

The Menu names in the Source Patch menu are used for the MultiViewer Displays. This allows the user to rename the default names in the displays. 4-52

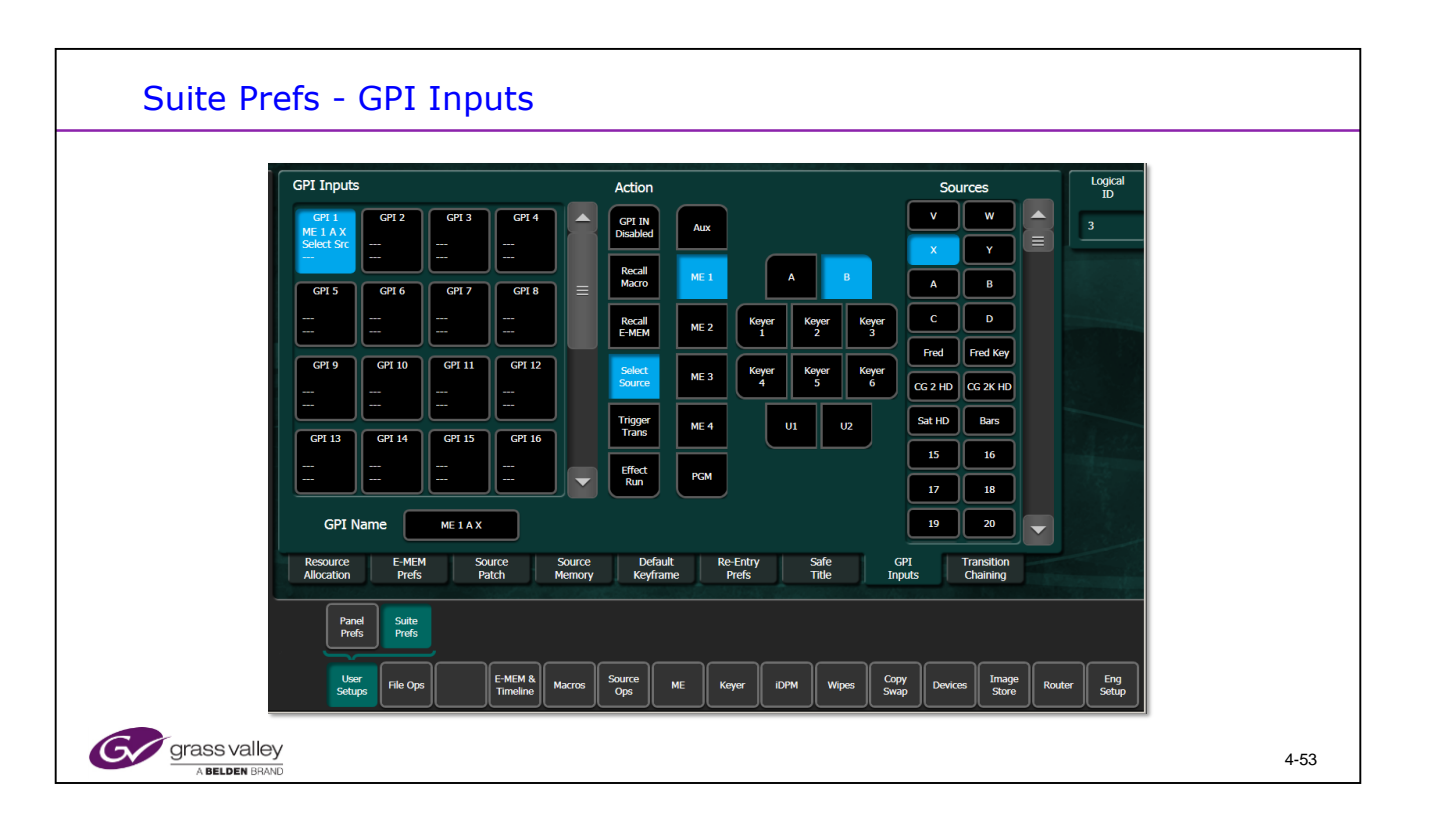

GPI inputs can be set to control Macros, Recall E-MEMs, Select Sources, Trigger Transitions or Run the current effect.

Each Action type will change the right half of the menu for correct selection. The above display shows a GPI trigger that will Take the Source "X" to the B Bus of M/E 1.

The normal Action state is "GPI IN Disabled".

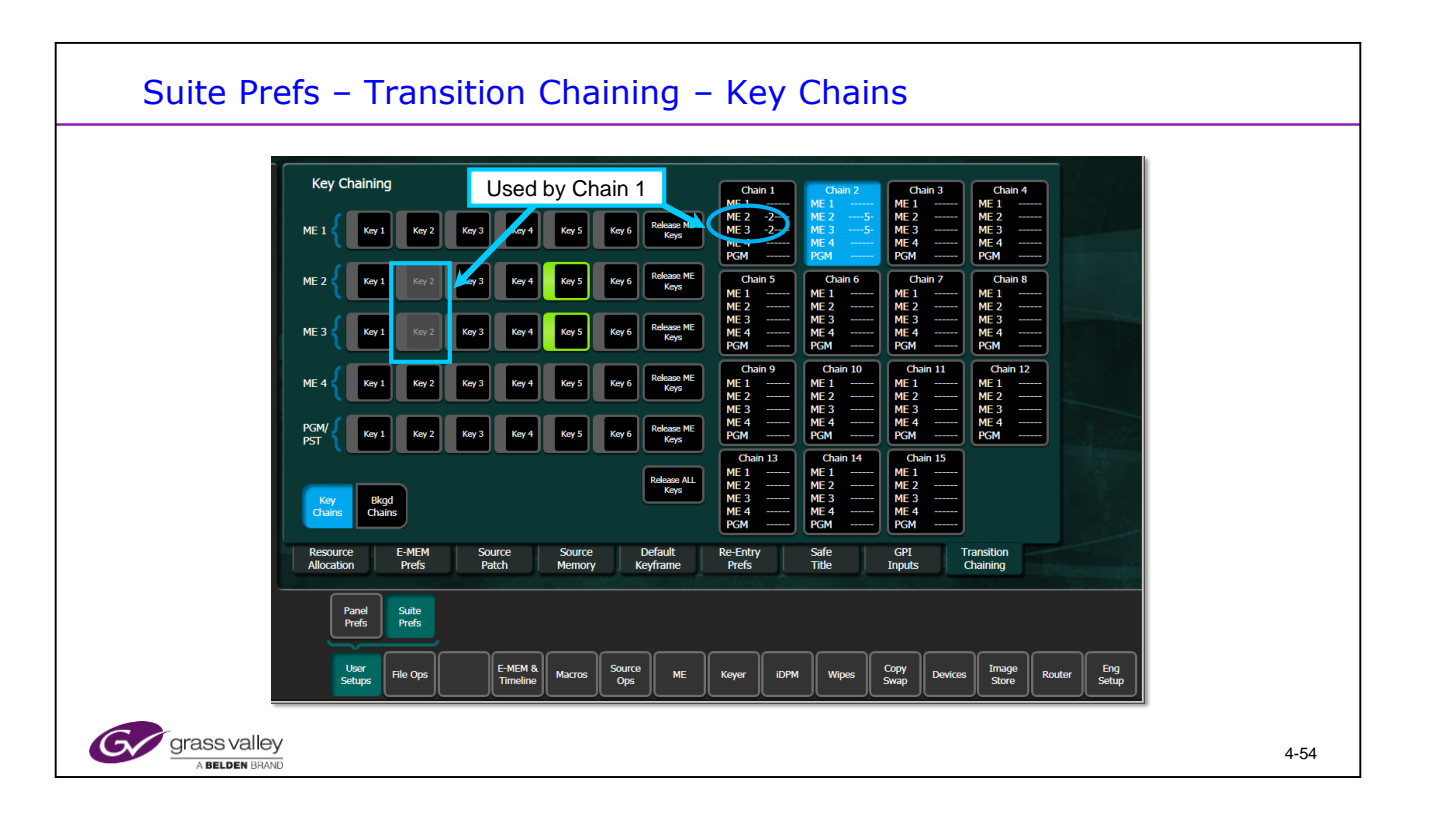

Select the Chain Number you wish to create. There are 15 chains available.

Select Keys to be linked within that chain.

"<u>Release All Keys</u>" is a very important function to remember when working with your show files!

Key 5 and 6 will not be active on K-Frame Sport systems.

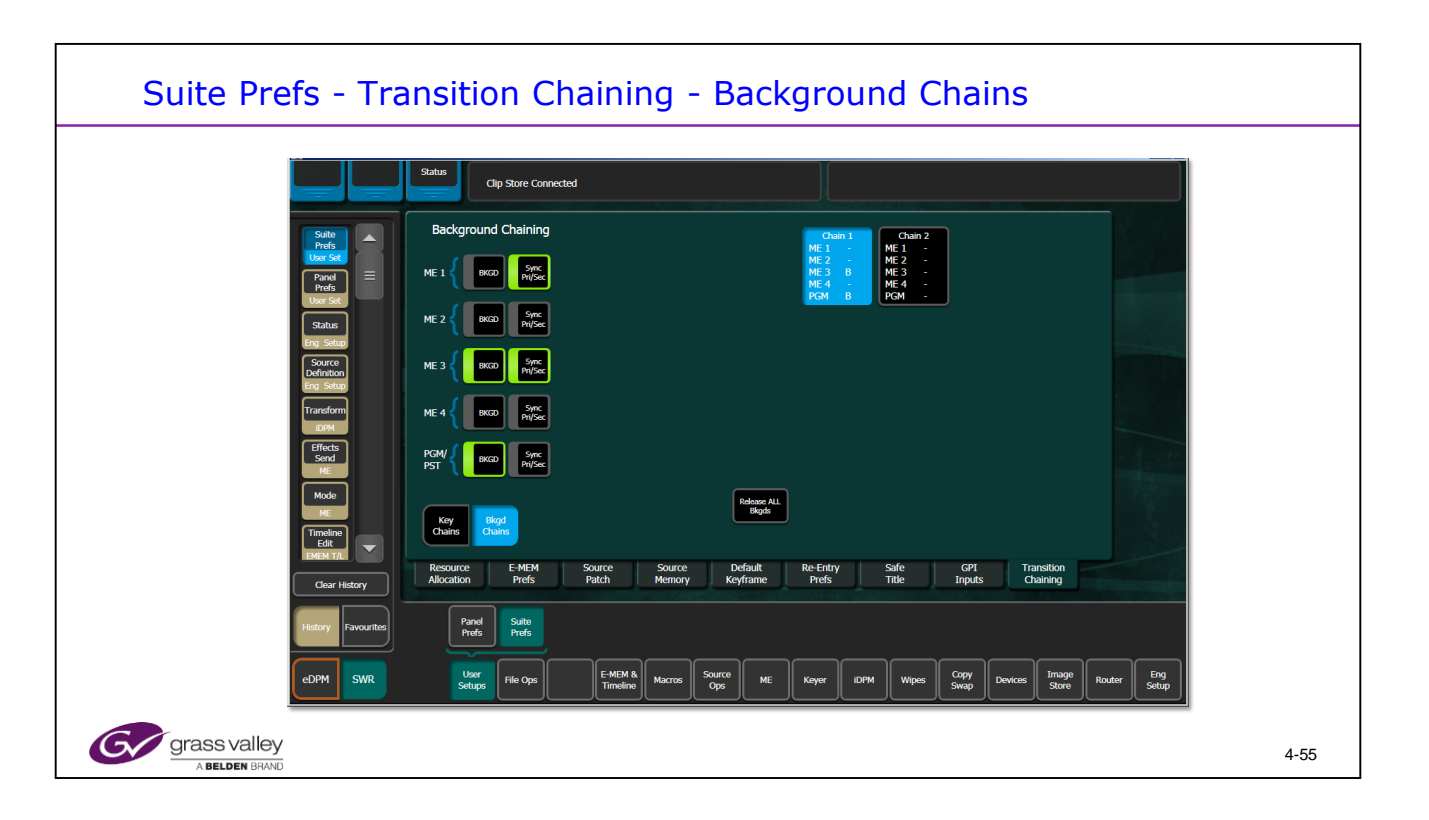

Select the Chain Number you wish to create. There are 2 chains available.

Select an M/E background to link to another.

Primary and Secondary Partition Backgrounds may also be synchronized. This may be done with or without a link to another M/E.

"<u>Release All Bkgds</u>" is a very important function to remember when working with your show files! This will NOT remove the Partition Synchronization.

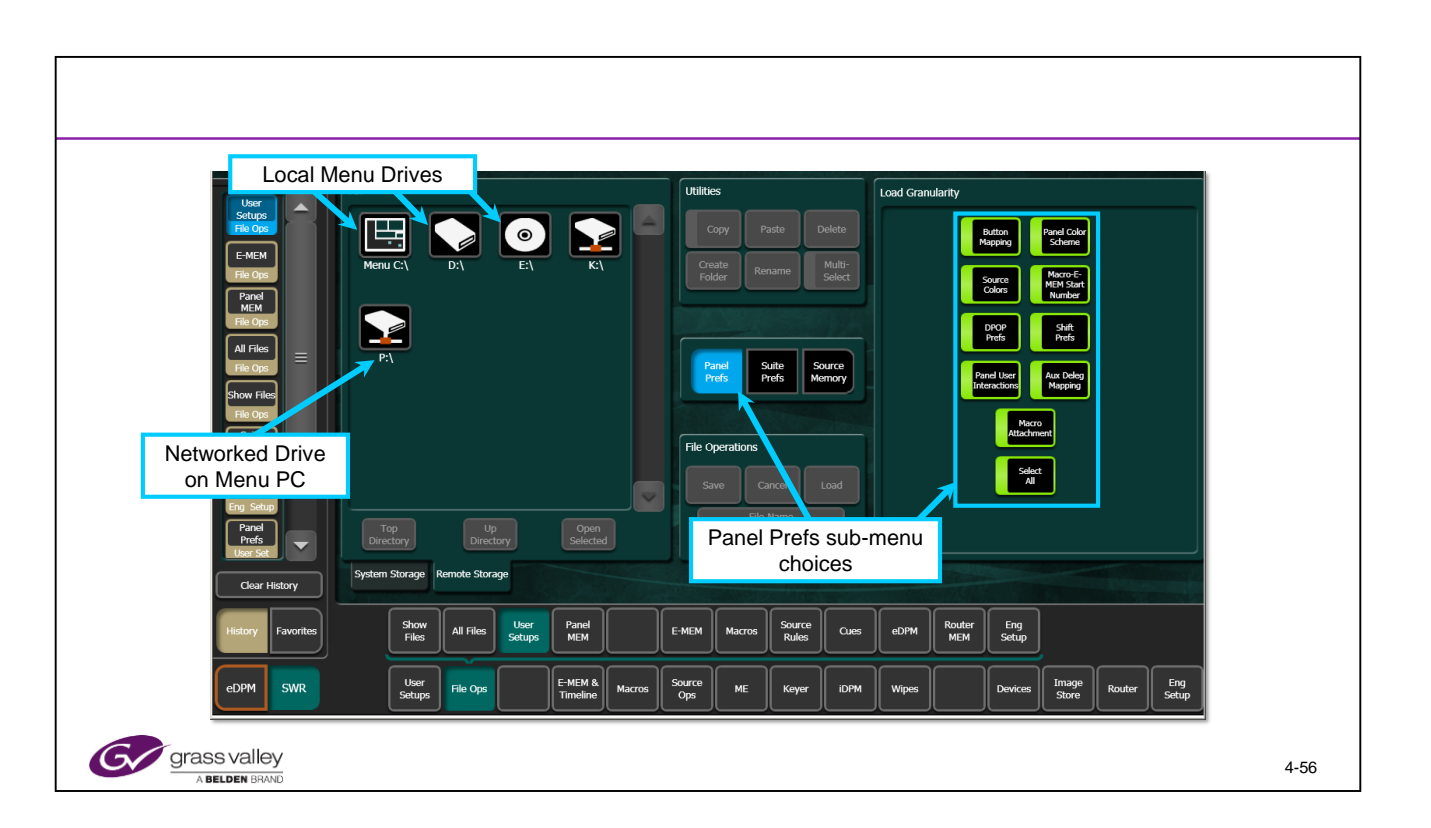

User Setups allows for storing individual group settings within the User Setups. The Panel, Suite and Source Memory groups are divided based on the individual sub menus in each group.

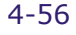